# マイページ操作マニュアル 試験お申し込み手順

#### 応用情報技術者試験・情報処理技術者試験の高度試験・ 情報処理安全確保支援士試験

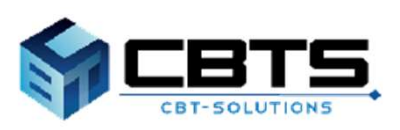

2025/03/11 ver.2.3

| 目次                      |     |
|-------------------------|-----|
| 項目                      | ページ |
| 1. 申込のフロー               | 3   |
| 2. 試験申し込み               | 5   |
| (1)試験申込                 | 6   |
| ・Step.①試験区分の選択          | 7   |
| ・Step.②住所の入力            | 9   |
| ・Step.③メールアドレスの確認       | 10  |
| ・Step.④登録情報の確認          | 10  |
| (2)払込                   | 11  |
| ・支払方法の選択                | 11  |
| ・クレジットカード               | 11  |
| ・コンビニ/銀行ATM(Pay-easy)   | 12  |
| ・バウチャーチケット              | 12  |
| (3)申込完了                 | 13  |
| (4)申込完了後の確認             | 14  |
| 3. 各種変更・領収書等の交付(ダウンロード) | 15  |
| (1)各種変更                 | 16  |
| ・試験区分の変更                | 16  |
| ・特別措置対応可否の変更            | 17  |
| ・アンケート回答内容の変更           | 17  |
| ・試験地変更                  | 18  |
| ・住所(郵便物送付先)の変更          | 19  |
| (2)領収書等の交付(ダウンロード)      | 20  |
| 4.特別措置申請                | 22  |
| (1)申請                   | 23  |
| ・Step.①特別措置申請情報の入力      | 24  |
| ・Step.②メールアドレスの確認       | 26  |
| ・Step.③登録情報の確認          | 26  |
| (2)申請完了                 | 26  |
| (3)申請状況の確認方法            | 27  |
| (4)特別措置証明書類の再アップロード     | 28  |

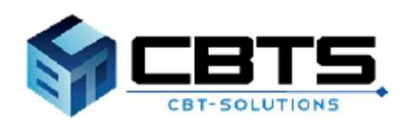

# 1. 申込のフロー

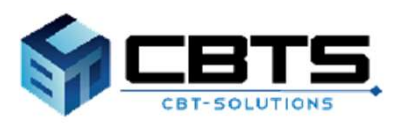

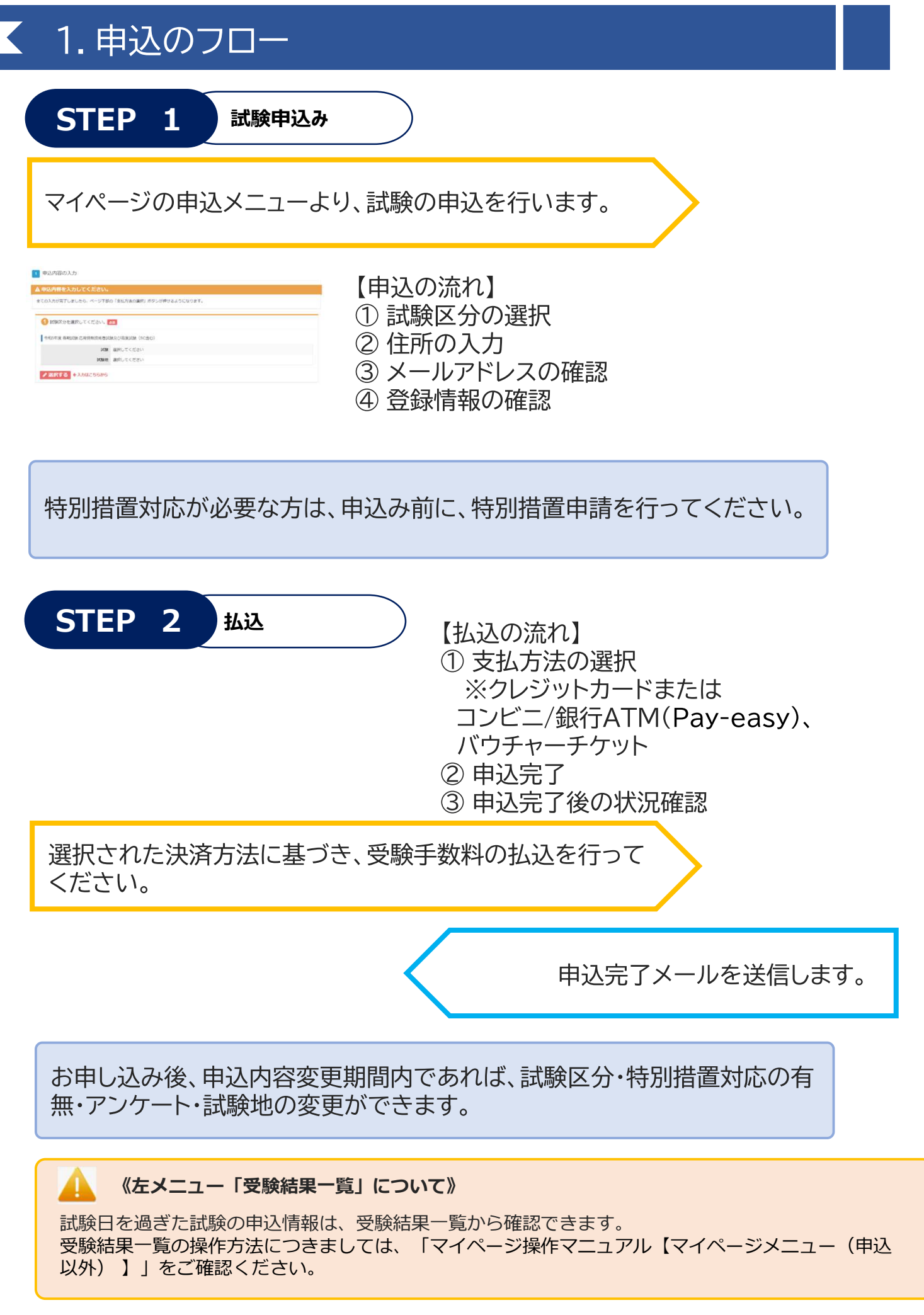

# 2. 試験申し込み

#### 応用情報技術者試験・情報処理技術者試験の高度試験・ 情報処理安全確保支援士試験

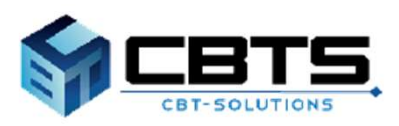

#### (1) 試験申込

※身体障害者、骨折や妊娠中の方など、受験時の特別措置を希望する方は、特別措置申請期間内に特別措置の申請を行い、申請が承認された後、試験申込期間内に試験申込を行う必要があります。 手続きはお早めにお願いいたします。また、申請には、身体障害者手帳の画像データや医師の診断書の画 像データが必要になります。特別措置申請の操作方法は、22ページ以降をご参照ください。

#### 《特別措置対応が必要な方》

試験のお申し込み前に、特別措置申請を行ってください。

|                                                                                                    | _                                                                 |
|----------------------------------------------------------------------------------------------------|-------------------------------------------------------------------|
| ・ HOME                                                                                                    | 1 左メニュー「応用情報技術者試験(AP)及び高度試験」をクリックします                              |
| ☐ 情報性扣示很补*幼科試驗(SG)                                                                                                    | し「同反武族」 とフララブしより。                                                 |
| □ 基本情報技術者試験(FE)     □     □     □     □     □     □     □     □     □     □     □     □     □     □     □     □     □     □     □     □     □     □     □     □     □     □     □     □     □     □     □     □     □     □     □     □     □     □     □     □     □     □     □     □     □     □     □     □     □     □     □     □     □     □     □     □     □     □     □     □     □     □     □     □     □     □     □     □     □     □     □     □     □     □     □     □     □     □     □     □     □     □     □     □     □     □     □     □     □     □     □     □     □     □     □     □     □     □     □     □     □     □     □     □     □     □     □     □     □     □     □     □     □     □     □     □     □     □     □     □     □     □     □     □     □     □     □     □     □     □     □     □     □     □     □     □     □     □     □     □     □     □     □     □     □     □     □     □     □     □     □     □     □     □     □     □     □     □     □     □     □     □     □     □     □     □     □     □     □     □     □     □     □     □     □     □     □     □     □     □     □     □     □     □     □     □     □     □     □     □     □     □     □     □     □     □     □     □     □     □     □     □     □     □     □     □     □     □     □     □     □     □     □     □     □     □     □     □     □     □     □     □     □     □     □     □     □     □     □     □     □     □     □     □     □     □     □     □     □     □     □     □     □     □     □     □     □     □     □     □     □     □     □     □     □     □     □     □     □     □     □     □     □     □     □     □     □     □     □     □     □     □     □     □     □     □     □     □     □     □     □     □     □     □     □     □     □     □     □     □     □     □     □     □     □     □     □     □     □     □     □     □     □     □     □     □     □     □     □     □     □     □     □     □     □     □     □     □     □     □     □     □     □     □     □     □     □     □     □     □     □     □     □     □     □     □ |                                                                   |
| ✔ 応用情報技術者試験(AP)<br>及び高度試験                                                                                                    |                                                                   |
| ■ 受験結果一覧                                                                                                    |                                                                   |
| <ul> <li>≧ 各種申請</li> <li>(情報比110万パネジ*メ)ト試験(SG)</li> <li>▲ 利用者情報変更</li> <li>CBT試験申込</li> </ul>                                                                                                    |                                                                   |
| 令和6年度 青銅50線 応用情報技術者500線及び高度500線(SC含む)                                                                                                    |                                                                   |
| 申込 監察部項           試験構施           試験構施           単成期間           2022年12月15日(ホ) 108009 ~ 2023年2月2日(ホ) 178009           1058日           2023年4月15日(日)           合純常表目           5月中旬                                                                                                    | 2 試験名、申込期間、試験日等を確認し、<br>間違いなければ「お申し込み」を<br>クリックします。               |
| 留意事項<br>案内書の内容に同意の上、お申込みを行ってください。<br>案内書については、下記URLよりご確認頂けます。<br><b>キャンセル 回覧する</b> 3<br>▼ 申込内容の入力                                                                                                    | 3 お申し込みをするには、案内書に同意いた<br>だく必要があります。案内書を確認の上、<br>「同意する」をクリックします。   |
|                                                                                                    | POINT 《由込内容の入力のSten》                                              |
| Sep     1 年込内容の入力      2 支払力法の規尺      5 申込元7     1 年以内容の入力     1 支払力法の規尺                                                                                                    |                                                                   |
| ▲ 申込内容の入力<br>▲ 申込内容を入力してください。                                                                                                    | ①~④のステップで操作を進めます。                                                 |
| 全ての入力が完了しましたら、ページ下部の「反払力活動の選択」ボタンが押せるようになります。                                                                                                    | Step.①試験区分の選択<br>Step.②住所の入力<br>Step.③メールアドレスの確認<br>Step.④登録情報の確認 |
| ② 住所を入力してください。                                                                                                    | ※各ステップの操作方法は、次ページへ                                                |
| 多律的送付先往所 参理描句 描述的指 者互用 者 互用 者 互用 者 互用 者 重 者 の 相 置 表 者 の 相 置 者 者 の 相                                                                                                    | (全ての入力が完了後、支払方法の選択<br>へ進みます。)                                     |

### ◆ Step.①試験区分の選択

| 1 申込内容の入力                                                           |                                                                |                                          |
|---------------------------------------------------------------------|----------------------------------------------------------------|------------------------------------------|
| ▲ 申込内容を入力してください。                                                    |                                                                | ● 「甲込内谷を入刀してくたさい。」の「選                    |
| ▲ 中国1日日 マハガリ くくんとい。<br>全ての入力が売了しましたら、ページ下部の「支払方法の選択」ボタンが押せるようになります。 |                                                                | 択する」をクリックします。                            |
| 🚺 試験区分を選択してください。 🛃                                                  | 50 C                                                           |                                          |
|                                                                     |                                                                |                                          |
| 令和6年度春期武陵応用情報技物者武器                                                  | RAD-REAR (SCHO)                                                |                                          |
| JCSR<br>JCSR                                                        | 選択してくたさい<br>現却してください                                           |                                          |
| Puike                                                               | 38570 CN/22V                                                   |                                          |
| ▲ 選択する ◆ 入 1 から                                                     |                                                                |                                          |
| 1 試験を選択してください。                                                      | ÷                                                              |                                          |
| 「試験区分」を選択すると、試験                                                     | (一覧が表示されます。                                                    | 2 申込を行う試験区分を選択します。                       |
| 武勝囚                                                                 | 2分 🔤 (選択してください)                                                |                                          |
| Park                                                                | 選択してください                                                       |                                          |
|                                                                     | 応用情報技術者試験(AP)                                                  |                                          |
|                                                                     | システムアーキテクト試験(SA)                                               |                                          |
| 戻る                                                                  |                                                                |                                          |
|                                                                     | イットリークスヘンヤリスト試験(NW)<br>ITサービスマネージャ試験(SM)                       |                                          |
|                                                                     | 「南報処理安全確保支援土試験(SC)                                             |                                          |
|                                                                     |                                                                |                                          |
| 「試験区分」を選択すると、試験一覧が表                                                 | 示されます。                                                         |                                          |
| 試験区分 🌆                                                              | 応用情報技術者試験(AP)                                                  |                                          |
|                                                                     |                                                                |                                          |
| 試験を選択して、「次へ」ボタンを押下し                                                 | てください。                                                         |                                          |
| htte                                                                | 選択                                                             |                                          |
| 広田債銀技伝考試驗(AP)                                                       |                                                                |                                          |
|                                                                     |                                                                |                                          |
|                                                                     |                                                                | 選択が止しいことを唯認の後、「次へ」を                      |
|                                                                     |                                                                | クリックします。                                 |
|                                                                     |                                                                |                                          |
| 試験地を選択してください。                                                       |                                                                | ◎◎◎◎ / ● ● ● ● ● ● ● ● ● ● ● ● ● ● ● ● ● |
|                                                                     |                                                                | ▶○□□□□□□□□□□□□□□□□□□□□□□□□□□□□□□□□□□□□   |
| 試験地選択画面                                                             |                                                                |                                          |
| 「酸地を選択してください。                                                       | 12 MM -11 12 M - 12 - 14 - 14 -                                | 高度試験・情報処理安全確保支援士試験                       |
| M装装場は、抽足できません。MM装装場は、安藤<br>1験地の収容能力を超えた場合には、同一道府県                   | ₩FC週×UUより。<br>県内の他地域に設置された試験会場又は他の試験地など、希望する試験地以外の地域での受験となります。 | (SC) には 一部免除制度があります。                     |
| はお、事前に通知はいたしません。                                                    |                                                                |                                          |
|                                                                     |                                                                | 一部兄妹にして駛を布望りる場合は、「兄妹                     |
| 用情報技術者試験(AP)                                                        |                                                                | あり」の試験を選択する必要があります。                      |
| 「地区」「都遵府県」を遵択すると、試験地一                                               | 質が表示されます。                                                      |                                          |
| 地区 题 道                                                              | 銀してください・                                                       |                                          |
| 都道府県 🛅 道                                                            | A                                                              |                                          |
|                                                                     |                                                                |                                          |
|                                                                     |                                                                |                                          |
|                                                                     |                                                                |                                          |
|                                                                     |                                                                |                                          |
|                                                                     |                                                                | 4 「地区」「御道府県」を選択しま9。                      |
|                                                                     |                                                                | 選択後、試験地の一覧が表示されます。                       |
|                                                                     |                                                                |                                          |
|                                                                     |                                                                |                                          |
|                                                                     |                                                                |                                          |
| 「地区」「都道府県」を選択すると、試験地一覧                                              | 彩が表示されます。                                                      |                                          |
| 地区 🔤 🕅                                                              | 東 🔹 🗸                                                          |                                          |
| 都道府県 🎫 茨:                                                           | 城県 ・ ・                                                         | 5 布 至 9 る 試験 地 て 選 折 し ま 9 。             |
|                                                                     |                                                                | <b>—</b>                                 |
| ば験地を選択して、「次へ」ボタンを押下してく                                              | ください。                                                          |                                          |
| 選択 試験地                                                              | 除状況                                                            |                                          |
| <ul> <li>水戸</li> </ul>                                              | (#8.9a)                                                        |                                          |
| 0 2<4                                                               | 5                                                              | 6 「次へ」をクリックしてください                        |
|                                                                     |                                                                |                                          |
|                                                                     |                                                                |                                          |
|                                                                     |                                                                |                                          |

### ◆ Step.①試験区分の選択(続き)

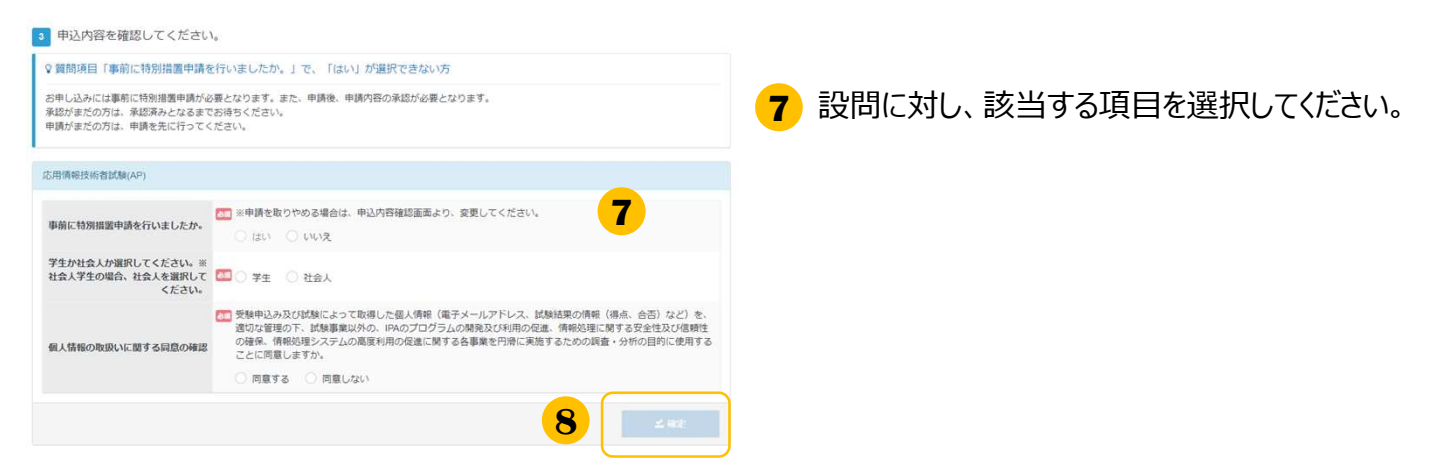

#### POINT《一部免除有で申込みを行う場合》

Step.①「試験区分の選択」(7ページ)で「免除あり」の試験を選択した場合、合格証書番号、午前 I 通過 者番号または修了認定者管理番号の入力が必要となるため、あらかじめ準備をお願いいたします。

免除申請対象者で、マイページに登録している現在の氏名が免除取得時の氏名と異なる場合は、画面の指示 に従い合格時、午前 I 通過時または修了認定認定時の氏名をカタカナで入力してください。 免除取得時の生年月日が異なっていた場合は、画面の指示に従って免除取得時の生年月日を入力してください。

#### ▼午前 I 免除を選択した場合

#### 

#### ▼午前Ⅱ免除を選択した場合

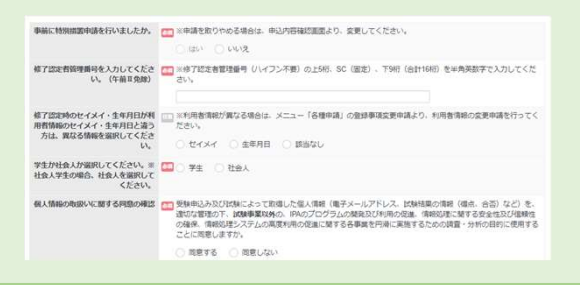

#### ▼確定後、申込内容画面に戻ります。

| Step  1 申込内容の入力          | 2 支払方法の選択 2 申込完了                    |
|--------------------------|-------------------------------------|
| 1 申込内容の入力                |                                     |
| ▲ まだお申し込みは完了しておりま        | zk.                                 |
| 以下の申込内容をご確認ください。         |                                     |
| ▲ 申込内容を入力してください。         | 5 「ないではへぶほじ」 ポムへ - 4684-12 トストットウェオ |
| () 試験区分を選択してください。        |                                     |
| 令和5年度 賽期試験 応用債報技術者試      | 映及び馬鹿試験 (Scât))                     |
| 109                      | 応用傳輸技術智試驗(AP)                       |
| 手数档                      | 7,500円                              |
| DCBR18                   | つくば                                 |
| 特别提跟中语有無                 | UNIZ                                |
| 学生または社会人                 | 学生                                  |
| 在学中の学校                   | 大学師(倩柳系)                            |
| 個人情報の取扱いに関する同意           | 阿徹する                                |
| ▲避沢する                    |                                     |
| 2 住所を入力してください。 第四        |                                     |
| AT A REAL PROPERTY AND A |                                     |
| 1000010251107C12771      |                                     |
| 郵使員号                     |                                     |
| 都派和现                     |                                     |

8 申込内容に問題がなければ「確定」をク リックします。

#### 《特別措置申請を行う方》

特別措置申請を行い、承認された方は、「事前 に特別措置申請を行いましたか。」の「はい」 が選択できるようになります。 特別措置申請が承認されていても、「はい」を 選択していない場合は、特別措置対象者にはな りませんので、ご注意ください。

### ◆ Step.②住所の入力

#### ▼ 郵便物の送付先住所を指定します

| 2 住所を入力してください。 📷 |  |
|------------------|--|
| 郵便物送付先住所         |  |
| 郵便番号             |  |
| 響道府県             |  |
| 市区町村             |  |
| 番地               |  |
| 建物名・部屋番号         |  |
|                  |  |

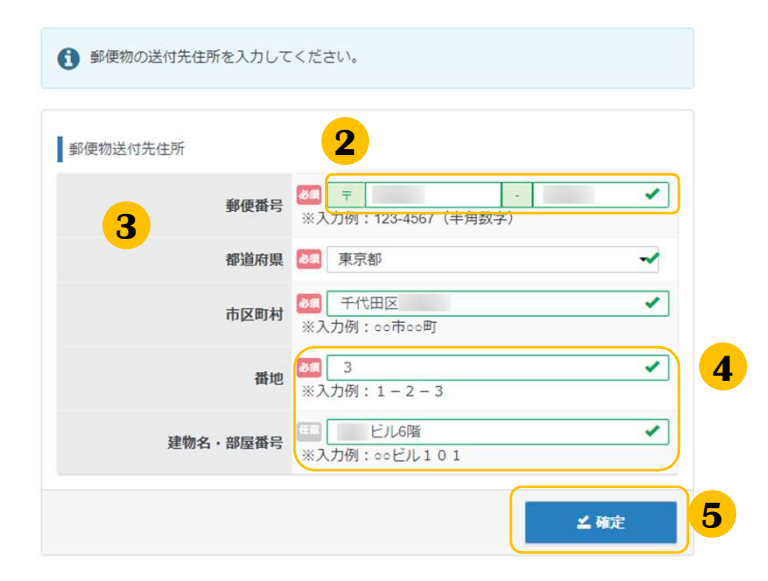

#### ▼確定後、申込内容画面に戻ります。

| M        | = | PA Better Life SHOLERER |      | • |
|----------|---|-------------------------|------|---|
| *        |   | 個人情報の取扱いに関する同意          | 同意する |   |
| ₽        |   | ♪選択する                   |      |   |
| P        |   | 2 住所を入力してください。 💐        | l.   |   |
| ,        |   | 鄙便物送付先住所                |      |   |
|          |   | 郵便番号                    |      |   |
| 12       |   | 都道府県                    | 東京都  |   |
|          |   | 市区町村                    | 千代田区 |   |
| III.     |   | 番地                      | 3    |   |
|          |   | 建物名・部屋番号                | ビル6階 |   |
| <b>A</b> |   | ●入力する                   |      |   |

2 郵便番号を入力します。

1

3 欄外をクリックします。 都道府県、市区町村名が自動入力されます。

「入力する」をクリックします

※市区町村、番地に住所が正しく反映され ない場合があります。この場合、適宜修正 をお願いいたします。

※入力された郵便番号が存在しない場合、 以下画面が表示されます。この場合も、適 宜修正をお願いいたします。

▲ 入力された郵便番号が確認できませんでした。郵便番号に間違いがないかご確認 ください。

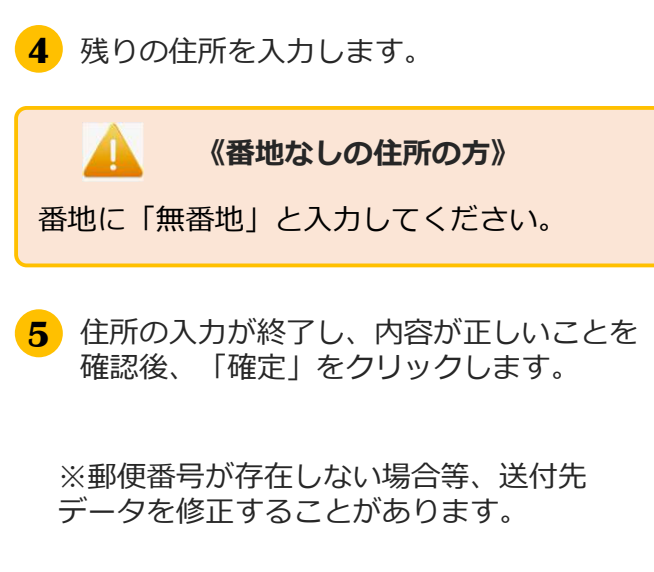

### ◆ Step.③メールアドレスの確認

| ③メールアドレ  | スを確認してください。  | a<br>a<br>a   |  |
|----------|--------------|---------------|--|
| 以下の利用者情報 | のメールアドレス宛てに申 | 込完了メールを送信します。 |  |
|          | メールアドレス      | m             |  |
| / 変更する   | 1            |               |  |

メールアドレスを確認し、変更の必要があれば「変更する」をクリックして変更してください。

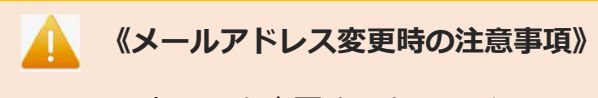

メールアドレスを変更すると、マイページ に登録しているメールアドレスも変更とな ります。

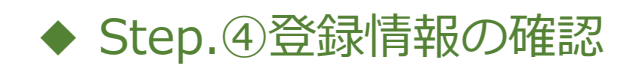

| ② 登録情報を確認してください。 |            | 1 |
|------------------|------------|---|
| 氏名               | 備報 太郎      |   |
| 氏名(力ナ)           | ジョウホウ タロウ  |   |
| 生年月日             | 1980/01/01 |   |

1 氏名と生年月日を確認してください。 変更がある場合は、登録事項変更申請を必ず行ってください。

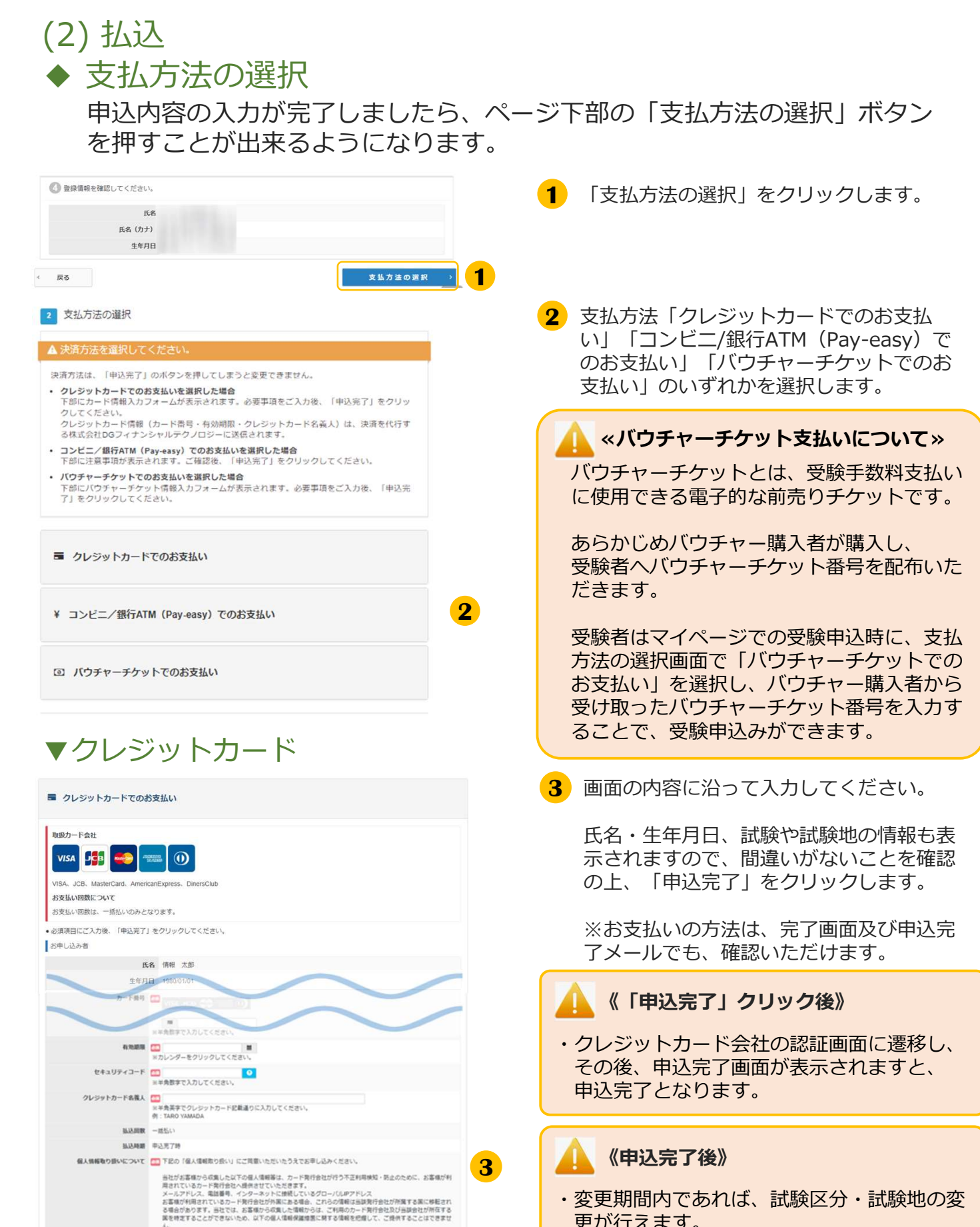

- ・変更期間内であれば、試験区分・試験地の変 更が行えます。
- ・払込完了後の取消(キャンセル)はできませ んので、ご注意ください。

- 11 -

ん。 ・ 他売売が残在する外面の名称 ・ 当回家の個人環境保護期度でお何報 ・ 第7分合しの他、後年保護の問題 なお、個人情保健最新長のの用 なお、個人情保健最新長のの用 単価について簡単なれています。 お客様が完成年の場合、戦後者または後見人の争減を得た上で、オサービスを利用するものとします。

5782

pot.go.jp/) では、各国における個人情報保護制度に関する

◆ 支払方法の選択(続き)

### ▼コンビニ/銀行ATM (Pay-easy)

| ¥ コンピニ/銀行ATM(Pay-easy)でのお支払い                                                                                                    |                                                                                                    |  |
|----------------------------------------------------------------------------------------------------|----------------------------------------------------------------------------------------------------|--|
| RUEコンビニD56     Compared Action Compared Action     Compared Action     Compare | <ul> <li>2000 2000</li> <li>ミリーマート、ミニストップ、ディリーヤマザキ、ヤマザキディリーストア、セイコーマート<br/>55</li> <li>万法詳細はこちら</li> </ul> |  |
| お申し込み者                                                                                                    |                                                                                                    |  |
| E                                                                                                    | 名 情報 太郎                                                                                                    |  |
| 生年月                                                                                                    | 1980/01/01                                                                                                 |  |
| お申し込み内容                                                                                                    |                                                                                                    |  |
| H                                                                                                    | L 応用情報技術者試驗(AP)                                                                                            |  |
|                                                                                                    |                                                                                                    |  |
| DC38                                                                                                    | 2023年4月16日(日)                                                                                              |  |
| 100                                                                                                    | in                                                                                                    |  |
| Ŧitti                                                                                                    | 7,500 FI (RSA)                                                                                             |  |
| 払込手数料                                                                                                    | 330 円                                                                                                    |  |
| 私达料金                                                                                                    | 7,830 円(現法)                                                                                                |  |
| 10.5年間で、フレビコウキの取りまたいの「<br>注意調理、コンビコウキのからころ年に込みは、私込種活動、申込みが充下します。<br>または、私込み用用などとは場合されんので、ご注意ください、<br>私払払期間は、申したござ用に転るレールで知らりします。人会開始にでかが支払いが確認できない場合、画面入力し<br>た情報は、開きたなった時にに知られます。再提申込得はまでに申込手続きをつう違いというます。<br>またとない場合によってな評念、私込手能が発生する可能が行っています。私力工を見ずれなる修動性となります。<br>私込法舗をしつて払い込んと発展、遅されるレシートや私込気装置などは、情報言をグランロードするまであず保管し<br>てください。                                                                                                    |                                                                                                    |  |
|                                                                                                    | 申认完了之                                                                                                    |  |

### ▼バウチャーチケット

| ◎ バウチャーチケットでのお                        | 支払い                                                                                                    |
|---------------------------------------|----------------------------------------------------------------------------------------------------|
| <ul> <li>必須項目にご入力後、「申込完了」を</li> </ul> | フリックしてください。                                                                                                |
| お申し込み者                                |                                                                                                    |
| 氏名                                    |                                                                                                    |
| 生年月日                                  |                                                                                                    |
| お申し込み内容                               | $\sim$                                                                                                    |
|                                       |                                                                                                    |
|                                       | $\sim$                                                                                                    |
|                                       |                                                                                                    |
| バウチャーチケットでお支払い                        |                                                                                                    |
| 3 バウチャーチケット番号                         | 6a                                                                                                    |
| 同意事項                                  | [1] 【チケットご利用の方へ】                                                                                           |
|                                       | パウチャーチケットを使用し受禁申込を行った場合、成績指戦等(武禁科目、受禁審号、受禁日、合否、氏名、評<br>価点、合格証書番号)をパウチャー購入者へ提供します。成績遺戦等の提供を承諾される場合はパウチャーチケッ |
|                                       | トでのお支払いをご使用ください。<br>承編されない場合は、他の決済方法をご使用ください。                                                              |
|                                       | <ul> <li>有効期間を過ぎたパウチャーは、使用できません。</li> <li>有効期間は、パウチャー構入者に確認してください。</li> </ul>                              |
| 4                                     | □ 上記内容を確認しました                                                                                              |
|                                       |                                                                                                    |
|                                       | ● 申込完了上                                                                                                    |
|                                       |                                                                                                    |

3 画面の内容に沿って入力してください。

氏名・生年月日、試験や試験地の情報も表示されますので、間違いがないことを確認の上、「申込完了」をクリックします。

※お支払いの方法は、完了画面及び申込完 了メールでも、確認いただけます。

**3** バウチャーチケット番号を入力してください。

氏名・生年月日、試験や試験地の情報も表示 されますので、間違いがないことを確認します。

※お支払いの方法は、完了画面及び申込完了メー ルでも、確認いただけます。

4 バウチャーチケットでお支払いをするには、 同意事項【チケットご利用の方へ】に同意いただ く必要があります。同意事項を確認の上、「上記 内容を確認しました」にチェックを入れます。

5 「申込完了」をクリックします。

# (3) 申込完了

「申込完了」をクリックすると「確定確認」が表示されます。

| 確定確認     X     1       確定します。よろしいですか?     1                                               | 内容に問題がなければ「OK」、内容を修<br>正する場合は「キャンセル」を押してくだ<br>さい。                                                                    |
|-------------------------------------------------------------------------------------------|----------------------------------------------------------------------------------------------------|
|                                                                                           | インジェンジョン ペイト ベイ ベイ ベイ ベイ ベイ ベイ ベイ ベイ ベイ ベイ ベイ ベイ ベイ                                                                  |
| <ul> <li>▼お申し込み完了画面</li> <li>③ 申込完了</li> <li>2</li> <li>▼ 下記の内容でお申し込みを受け付けました。</li> </ul> | 入力いただいたクレジットカード情報に誤りが<br>なくかつエラーになる場合は、時間を置いて再<br>度支払情報を入力していただくか、<br>「コンビニ/銀行ATM(Pay-easy)」決済を選<br>択いただくようお願いいたします。 |
| +(田) (1) auth容                                                                            | 《エラー表示が出る場合                                                                                                    |
| 受付断号                                                                                      | ・利用可能申込期間外の場合<br>「このバウチャーチケット番号は利用できません。」と表示され、使用できません。                                                              |
|                                                                                           | ・既に使用済みの場合<br>「バウチャーチケット番号を正しく入力して<br>ください。」と表示され、使用できません。                                                           |
|                                                                                           | ※上記文言が表示された場合、<br>バウチャー購入者へご確認ください。                                                                                  |
| •                                                                                         | 2 画面が遷移し「下記の内容でお申し込みを<br>受け付けました。」と表示されましたら申<br>し込みは完了です。                                                            |
|                                                                                           | POINT 《支払方法がコンビニ/銀行<br>ATM(Pay-easy)の方 》                                                                             |
|                                                                                           | ・お申込日を含めて3日以内に払込を行ってく                                                                                                |
|                                                                                           | ※払込期限を過ぎますと、申込は取消となります。                                                                                              |
|                                                                                           | ・払込方法は、完了画面に表示されている<br>「払込方法詳細」からご確認ください。                                                                            |
|                                                                                           | お支払い内容                                                                                                    |
|                                                                                           | 受续手数利 7.500円<br>私は手数割 330円                                                                                           |
|                                                                                           | <b>払送用金</b> 7,830 円 (REL)                                                                                            |
|                                                                                           | 申込方法 コンビニノ銀行ATM (Pay-easy)<br>10.7 ニークマ 3 00000                                                                      |
|                                                                                           | 払払ステータス 入会待ち     払込ステータス 入会待ち     払込入力は評価 https://pay.int.ccon.ne.jp/index?odma=778a58767480637647583864757383638705 |
|                                                                                           | 別法、振込み局紙をには高さませんのでご言葉(ださい、<br>リンク先に記載されている手順に辿って入金手続きを行ってください。                                                       |
|                                                                                           | 人類の時間は 20/24年11/7127日(木)                                                                                             |
|                                                                                           |                                                                                                    |

## (4) 申込完了後の確認

#### POINT《申込完了後の内容確認、領収書発行》

申込後、申込内容の確認を行う場合は、左メニュー「応用情報技術者試験(AP)及び高度試験」より、確認ができます。

また、払込を行った試験については、申込が完了し、申込受付期間終了後より、領収書の発行が行えます。 ※申込方法「コンビニ/銀行ATM(Pay-easy)」の場合、入金いただいてからマイページへ反映されるま で2-3時間程掛かります。通信の状況によってはそれ以上掛かる場合がございますので、ご了承ください。 ※バウチャーチケットでお支払いの場合、領収書及び試験実施証明書はダウンロードできません。

#### ▼申込内容の確認

手数料 7.500円(NEi込) 払込手数料 330円 払込料金 7.830円(NEi込)

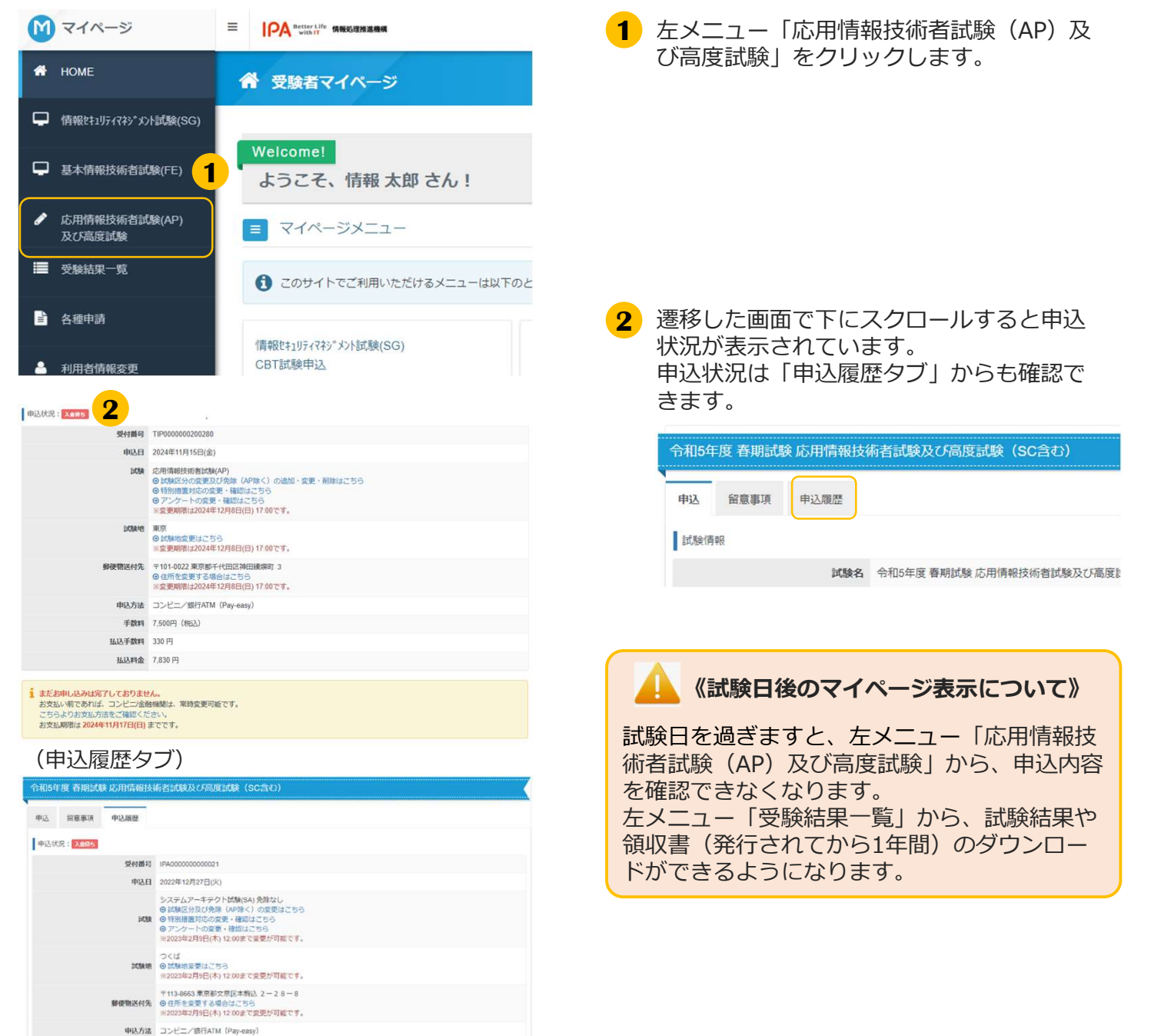

# 3. 各種変更・領収書等の交付(ダウンロード)

応用情報技術者試験・情報処理技術者試験の高度試験・ 情報処理安全確保支援士試験

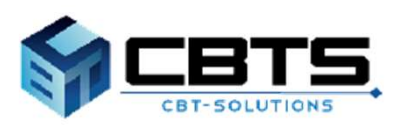

## 3. 各種変更・領収書等の交付(ダウンロード) > 各種変更

### (1) 各種変更

1 試験を選択してください。

1058

「試験区分」を選択すると、試験一覧が表示されます。

試験を選択して、「次へ」ボタンを押下してください。

システムアーキテクト試験(SA) 午前 I 免除(午前 I ・午後受験)

システムアーキテクト試験(SA) 午前1免除(午前1・午後受験)

学生か社会人が選択してください。※ 社会人学生の場合、社会人を選択して 
ユニ 
学生 
社会人 ください。

事前に特別描葉申請を行いましたか。 20 ※申請を取りやめる場合は、申込内容確認適面より、変更してください。

○ 同意する ○ 同意しない

 合格略又は午前1通過時のセイメイ・
 生利用者告報が買なる場合は、メニュー「各種申請」の登録事項変更申請より、利用者情報の変更申請を行ってく たさい。
 年月日と違う方は、異なる情報を認識、
 セイメイ ○ 生年月日 ○ 該当なし

国家 受禁申込み及び試験によって取得した個人情報(電子メールアドレス、試験結果の清報(得高、合否)など) 選切な程程の下、試算事項以外の、IPAのプログラムの発展及び利用の定準、情報処理に関する安全性及び準 の確保、情報処理システムの高度利用の定準に買する合業単を円滑に実施するための調査・分析の目的に使用 ことに同意しますか。

(にもが加減中がなしたひょう) はい いいえ はい いいえ 免除情報を選択してください。 □ ○ ☆応証書番号 ○ 午前1通過者番号

システムアーキテクト試験(SA) 免除なし 1000-7-7-

試験区分 🏧 システムアーキテクト試験(SA)

#### ▼試験区分の変更

申込受付期間内であれば、試験区分の変更が可能です。

| 申込状況: 申込完了 |                                                                                                    |
|------------|----------------------------------------------------------------------------------------------------|
| 受付番号       | IPA000000000002                                                                                                    |
| 申込日        | 2022年12月19日(月)                                                                                                    |
| 1058       | システムアーキテクト試験(SA)免除なし<br>●試験区分及び免除(AP時く)の変更はごちら<br>◎ 行物措置対応の変更・確認はごちら<br>◎ アンケートの変更・確認はごちら<br>※2023年2月9日(木) 12:00まで変更が可能です。 |
| 試驗地        | 山口<br>◎ 試験地変更はこちら<br>※2023年2月9日(木) 12.00まで変更が可能です。                                                                         |
| 郵便物送付先     | 〒101-0041 東京都千代田区神田須田町 1-2-3<br>◎住所を変更する場合はこちら<br>※2023年2月9日(木) 12:00まで変更が可能です。                                            |
| 申込方法       | コンビニ/銀行ATM(Pay-easy)                                                                                                    |
| 手数料        | 7,500円(税込)                                                                                                    |
| 払込手数料      | 330 円                                                                                                    |
| 払込料金       | 7,830 円(税込)<br>※2023年2月9日(木) 12:00から領収書のダウンロードが可能です。                                                                       |

1 申込状況の下部にある「試験区分及び(免除(APを除く)の変更はこちら」をクリックします。 クリック後、試験の選択画面に遷移します。

- 2 現在申し込まれている試験区分が表示され ますので、変更後の試験区分及び免除(AP を除く)を再選択し、「次へ」をクリック します。
- 3 申込内容が表示されますので、画面に沿って入力し、「確定」をクリックしてください。

| ▼変更完了画面 |  |
|---------|--|
|         |  |

✔ 変更が完了しました。

「変更が完了しました。」と表示されましたら変更は完了です。

3

#### ▼特別措置対応可否の変更

特別措置対応の変更期間内であれば、特別措置対応可否の変更が可能です。 (特別措置申請手順は22ページ以降をご参照ください)

| 申込状況:甲込完了                                                                                                    |                                                                                                    | 1 申込状況の下部にある「特別措置対応の変                                                                                                    |
|----------------------------------------------------------------------------------------------------|----------------------------------------------------------------------------------------------------|----------------------------------------------------------------------------------------------------|
| 受付番号                                                                                                    | IPA00000000002                                                                                                    | ● ・確認はこちら をクリックします。                                                                                                    |
| 申込日                                                                                                    | 2022年12月19日(月)                                                                                                    | クリック後「由込内窓の確認」画面に選移                                                                                                    |
| DC88                                                                                                    | <ul> <li>&gt;ステムアーキテクト試験(SA) 免除なし</li> <li>○試験区分及び免除(AP除く)の変更はごちら</li> <li>○時別措置対応の変更・確認はごちら</li> <li>○アンケートの変更・確認はごちら</li> <li>*2023年2月9日(木) 12:00まで変更が可能です。</li> </ul>                                                                                                    | します。                                                                                                    |
| 試驗地                                                                                                    | 山口<br>〇 ば類地変更はこちら<br>※2023年2月9日(木) 12:00まで変更が可能です。                                                                                                    |                                                                                                    |
| 孵便物送付先                                                                                                    | 〒101-0041 東京都千代田区神田須田町 1-2-3                                                                                                    |                                                                                                    |
| 申込方法                                                                                                    | コンビニ/銀行ATM (Pay-easy)                                                                                                    | 9 「東前に特別措置由請を行いましたか」                                                                                                    |
| 手数料                                                                                                    | 7,500円 (税込)                                                                                                    |                                                                                                    |
| 払込手数料                                                                                                    | 330 円                                                                                                    | の凹合を変更し、「唯正」をクリックして                                                                                                    |
| 払込料金                                                                                                    | 7,830 円(税込)<br>※2023年2月9日(木) 12:00から鎮収書のダウンロードが可能です。                                                                                                    | くたさい。                                                                                                    |
|                                                                                                    | <ul> <li>c、「はい」が展代できないが5</li> <li>申請申告の単語が必要となります。</li> <li>D&amp;場合は、中弘内目標に実施より、文明してください。</li> <li>いい次</li> </ul>                                                                                                    | (事前に特別措置申請を行いましたか。<br>の質問で「はい」が選択できない場合》<br>以下の原因が考えられますので、申請状況を<br>ご確認のうえ対応をお願いいたします。<br>①特別措置申請が承認されていない<br>(申請中のまま)                                                 |
| <u></u>                                                                                                    |                                                                                                    | ②特別措置申請が未申請                                                                                                    |
| ▼変更完了画面<br>✓ ஊ/ятиник. <mark>3</mark>                                                                                                    |                                                                                                    | <ul> <li>②特別措置申請が未申請</li> <li>3「確定」クリック後に「変更が完了しました。」と表示されましたら変更は完了です。</li> </ul>                                                                                      |
| <ul> <li>▼変更完了画面</li> <li>▼ 変更完了画面</li> <li>▼ アンケー</li> </ul>                                                                                                    | ト回答内容の変更                                                                                                    | <ul> <li>②特別措置申請が未申請</li> <li>3 「確定」クリック後に「変更が完了しました。」と表示されましたら変更は完了です。</li> </ul>                                                                                     |
| <ul> <li>▼変更完了画面</li> <li>✓ 𝔅̄̄𝔅̄𝔅̄𝔅̄𝔅̄𝔅</li> <li>✓ 𝔅̄𝔅̄𝔅̄𝔅̄𝔅</li> <li>✓ アンケー</li> <li>         申込状況: ■𝔅𝔅̄𝔅̄     </li> </ul>                                                                                                    | ト回答内容の変更                                                                                                    | <ul> <li>②特別措置申請が未申請</li> <li>3「確定」クリック後に「変更が完了しました。」と表示されましたら変更は完了です。</li> <li>1 申込状況の下部にある「アンケートの変更は完成の下部にある「アンケートの変更になった。」とものです。</li> </ul>                         |
| <ul> <li>▼変更完了画面</li> <li>✓ 変更完了画面</li> <li>✓ 変更が究了しました.</li> <li>3</li> <li>▼アンケー</li> <li>申込状況: 192527</li> <li>受付番号</li> <li>申込れる: 192527</li> </ul>                                                                                                    | ト回答内容の変更<br>PR0000000002                                                                                                    | <ul> <li>②特別措置申請が未申請</li> <li>3 「確定」クリック後に「変更が完了しました。」と表示されましたら変更は完了です。</li> <li>1 申込状況の下部にある「アンケートの変更・確認はこちら」をクリックします。</li> </ul>                                     |
| <ul> <li>▼ 変更完了画面</li> <li>▼ 変更完了画面</li> <li>▼ 変更完了しました。</li> <li>3</li> </ul>                                                                                                    | ト回答内容の変更<br>IFA00000000002<br>2022年12月19日(月)<br>システムアーキテクト試験(SA) 免除なし<br>9 試験(SA) 2025年12月19日(月)<br>システムアーキテクト試験(SA) 免除なし<br>9 試験(SA) 2025年12月19日(月)<br>2025年12月19日(月) 12:005(20)<br>11<br>11<br>11                                                                                                    | <ul> <li>②特別措置申請が未申請</li> <li>3 「確定」クリック後に「変更が完了しました。」と表示されましたら変更は完了です。</li> <li>1 申込状況の下部にある「アンケートの変更・確認はこちら」をクリックします。<br/>クリック後、「申込内容を確認してください」の画面に遷移します。</li> </ul> |
| <ul> <li>▼変更完了画面</li> <li>✓ 変更が深てしました。</li> <li>▲ アンケー</li> <li>申込状況: muxer</li> <li>● 好番号</li> <li>申込日</li> <li>■ 以後</li> </ul>                                                                                                    | IPA00000000002         2022年12月19日(月)         システムアーキテクト試験(SA)免除なし         9 試験区外び免除(AP除く)の変更はごちら         9 特別講題がな変要・確認はごちら         9 アンケートの変要・確認はごちら         8 2023年2月9日(木) 12:00まで変更が可能です。         UD         9 試験密要理にごちら         ※2023年2月9日(木) 12:00まで変更が可能です。                                                                                                    | <ul> <li>②特別措置申請が未申請</li> <li>3 「確定」クリック後に「変更が完了しました。」と表示されましたら変更は完了です。</li> <li>1 申込状況の下部にある「アンケートの変更・確認はこちら」をクリックします。<br/>クリック後、「申込内容を確認してください」の画面に遷移します。</li> </ul> |
| <ul> <li>▼ 変更完了画面</li> <li>▲ 変更完了しました。</li> <li>▲ アンケー</li> <li>● アンケー</li> <li>● 中込状況: ● 10587</li> <li>● 位数相目</li> <li>● 単込け見</li> <li>● 位数相目</li> <li>● 位数相目</li> <li>● 位数目</li> <li>● 位数目</li> <li>● 位</li></ul> | IPA00000000002         2022年12月19日(月)         システムアーキテクト試験(SA) 免除なし         9 試験にあび免除(AP)除く)の変更はごちら         9 試験にあび免除(AP)除く)の変更はごちら         9 ごタンケートの変要・確認にごちら         *2023年2月9日(木) 12:00まで変更が可能です。         UI         9 試験地変更はごちら         *2023年2月9日(木) 12:00まで変更が可能です。         UI         9 試験地変更はごちら         *2023年2月9日(木) 12:00まで変更が可能です。         *10-0041 裏京都千代田区神田遠田町 1-2-3         9 丘桥を変更する場合はごちら         *2023年2月9日(木) 12:00まで変更が可能です。                                                                                                    | <ul> <li>②特別措置申請が未申請</li> <li>3 「確定」クリック後に「変更が完了しました。」と表示されましたら変更は完了です。</li> <li>1 申込状況の下部にある「アンケートの変更・確認はこちら」をクリックします。<br/>クリック後、「申込内容を確認してください」の画面に遷移します。</li> </ul> |
| <ul> <li>▼変更完了画面</li> <li>▲ 変更が究了しました.</li> <li>▲ アンケー</li> <li>申込伏況: ●収気了</li> <li>● 単込代況: ●収気了</li> <li>● 単込代見: ●収気す</li> <li>● 単込行見:</li> <li>● 単込行見:</li> <li>● 単込行見:</li> <li>● 単込方法:</li> </ul>                                                                                                    | IPA0000000002         2022年12月19日(月)         システムアーキテクト試験(SA) 免除なし         ○試験区分及び免除(AP除く)の変更はごちら         ②アンケートの変要・確認にさちら         ※2023年2月9日(木) 12:00まで変更が可能です。         □         ● 試験型要性にごちら         ※2023年2月9日(木) 12:00まで変更が可能です。         □         ● 試験型要性にごちら         ※2023年2月9日(木) 12:00まで変更が可能です。         □         ● 試験型要性にごちら         ※2023年2月9日(木) 12:00まで変更が可能です。         〒 101-0041 東京都千代田区神田須田町 1-2-3         ● ป侨後変異する場合はごちら         ※2023年2月9日(木) 12:00まで変更が可能です。         □ンビニノ銀行ATM (Pay-easy)                                                                                                    | <ul> <li>②特別措置申請が未申請</li> <li>3 「確定」クリック後に「変更が完了しました。」と表示されましたら変更は完了です。</li> <li>1 申込状況の下部にある「アンケートの変更・確認はこちら」をクリックします。<br/>クリック後、「申込内容を確認してください」の画面に遷移します。</li> </ul> |
| <ul> <li>▼変更完了画面</li> <li>▼ 変更が飛了しました。</li> <li>3</li> <li>▼ アンケー</li> <li>申込状況: ■収入留了</li> <li>単以税</li> <li>単以税</li> <li>単以税</li> <li>単以税</li> <li>単以税</li> <li>単以税</li> <li>単以税</li> <li>単以税</li> <li>単以税</li> <li>単以税</li> <li>単以税</li> <li>単以税</li> <li>単以税</li> <li>単以税</li> <li>単以税</li> <li>単以税</li> <li>単以税</li> <li>単以税</li> <li>単以税</li> <li>単以税</li> <li>単以約</li> <li>単以約</li> <li>単以</li></ul>                                                             | IPA0000000002         2022年12月19日(月)         システムアーキテクト試験(SA) 免除なし         ● 試験区分取び免除(AP除く)の変更はごちら         ● び参加とうないの変更・確認にさちら         *2023年2月9日(木) 12:00まで変更が可能です。         □         ● 試験提表型はごさら         *2023年2月9日(木) 12:00まで変更が可能です。         □         ● 試験提示してきら         *2023年2月9日(木) 12:00まで変更が可能です。         □         ● 試験提示してきら         *2023年2月9日(木) 12:00まで変更が可能です。         □         ● 試験活動学校(HT) (Pay-easy)         7,500円(限払)                                                                                                    | <ul> <li>②特別措置申請が未申請</li> <li>3 「確定」クリック後に「変更が完了しました。」と表示されましたら変更は完了です。</li> <li>1 申込状況の下部にある「アンケートの変更・確認はこちら」をクリックします。<br/>クリック後、「申込内容を確認してください」の画面に遷移します。</li> </ul> |
| <ul> <li>▼変更完了画面</li> <li>▼ 変更が深了しました.</li> <li>3</li> <li>▼ アンケー</li> <li>申込状況: ■2537</li> <li>受付番号</li> <li>申込日</li> <li>単位験</li> <li>単使物送付先</li> <li>単込方法</li> <li>手数料</li> <li>払込手数料</li> </ul>                                                                                                    | IPA0000000002         2022年12月19日(月)         システムアーキテクト試験(SA)免除なし         0 試験区分別の発見、420歳にさら         0 試験地変現にこちら         ※2023年2月9日(木) 12:00まで変更が可能です。         1         0 試験地変現にこちら         ※2023年2月9日(木) 12:00まで変更が可能です。         1         0 試験地変現にこちら         ※2023年2月9日(木) 12:00まで変更が可能です。         1         0 試験地変現にこちら         ※2023年2月9日(木) 12:00まで変更が可能です。         1         0 試験地変現にこちら         ※2023年2月9日(木) 12:00まで変更が可能です。         1         0 試験地変現にこちら         ※2023年2月9日(木) 12:00まで変更が可能です。         1         0 試験地変現にこちら         ※2023年2月9日(木) 12:00まで変更が可能です。         1         2025年1月9日(木) 12:00まで変更が可能です。         1       ンビニノ銀行ATTM (Pay-easy)         7.500円( (税証)         330 円 | <ul> <li>②特別措置申請が未申請</li> <li>3 「確定」クリック後に「変更が完了しました。」と表示されましたら変更は完了です。</li> <li>1 申込状況の下部にある「アンケートの変更・確認はこちら」をクリックします。<br/>クリック後、「申込内容を確認してください」の画面に遷移します。</li> </ul> |

### 3. 各種変更・領収書等の交付(ダウンロード) > 各種変更

#### ▼アンケート回答内容の変更(続き)

| 学生が社会人が選択してください。※<br>社会人学生の場合、社会人を選択して<br>ください。 | 🖾 李玉 • 社会人 🗸                                                                                                    |
|-------------------------------------------------|----------------------------------------------------------------------------------------------------|
| 勤務先を選択してください                                    |                                                                                                    |
| 納先企業の全従業員者数を選択して<br>ください                        | ○ 50人未満 50人以上100人未満 100人以上200人未満 200人以上300人未満<br>300人以上500人未満 500人以上1,000人未満 1,000人以上10,000人未満 10,000人以上               |
| 8事している業務を選択してください                               |                                                                                                    |
| 会人としての勤務経験年券を選択し<br>てください                       |                                                                                                    |
| 副終学歴を選択してください                                   | □                                                                                                    |
| A体験の取扱いに整する回意の確認                                | ■ 5時のもののが低によって始めいため、5時の、6月、シークアドレス、飲料剤を分割(後点・6日)など)を<br>置かを置めた、10時間をから、10時間のでは、10時の、10時の、10時の、10時の、10時の、10時の、10時の、10時の |

#### ▼変更完了画面

✔ 変更が完了しました。

#### ▼試験地変更

| 受付番号   | IPA000000000002                                                                                                    |   |
|--------|----------------------------------------------------------------------------------------------------|---|
| 申込日    | 2022年12月19日(月)                                                                                                    |   |
| DC88   | システムアーキテクト試験(SA) 免除なし<br>●試験区分近び免除(AP除く)の変更はごちら<br>●特別措置対応の変更・確認はごちら<br>のアンケートの変更・確認はごさら<br>※2023年2月9日(本) 12 00まで変更が可能です。 |   |
| 北魏地    | 山口<br>② 試験地変更はこちら<br>※2023年2月9日(木) 12:00まで変更が可能です。                                                                        | 1 |
| 尊便物送付先 | 〒101-0041 東京都千代田区神田須田町 1-2-3<br>◎住所を変更する場合はごちら<br>※2023年2月9日(木) 12:00まで変更が可能です。                                           |   |
| 申込方法   | コンビニ/銀行ATM (Pay-easy)                                                                                                    |   |
| 手数料    | 7,500円(税込)                                                                                                    |   |
| 払込手数料  | 330 円                                                                                                    |   |
| 払込料金   | 7,830円(税込)<br>※2023年2月9日(木) 12:00から領収書のダウンロードが可能です。                                                                       |   |

| 「酸地を選択してください。               |                        |                          |          |
|-----------------------------|------------------------|--------------------------|----------|
| 「駿会場は、指定できません。」試験会!         | 島は、受験票で通知します。          |                          |          |
| 繊維の収容能力を超えた場合には、「           | 8一道府県内の他地域に設置された試験会場又は | 地の試験地など、希望する試験地以外の地域での受験 | となります。 な |
| 5、単所に通知はいたしません。             |                        |                          |          |
|                             |                        |                          |          |
| 用值報技術者試驗(AP)                |                        |                          |          |
| 「地区」「都道府県」を選択すると、           | 試験地一覧が表示されます。          |                          |          |
| 地区                          | an                     |                          | 1        |
|                             |                        | 2                        |          |
| 都追利県                        | 600 山口県                |                          | ~        |
|                             |                        |                          |          |
|                             | 押下してください。              |                          |          |
| 試験地を選択して、「次へ」ボタンを           |                        |                          |          |
| 試験地を選択して、「次へ」ボタンを<br>選択 試験地 |                        | 库状况                      |          |

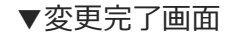

✓ 試験地の変更が完了しました。

 アンケートの回答を変更し、内容確認後 「確定」をクリックしてください。

「変更が完了しました。」と表示されまし たら変更は完了です。

1 申込状況の下部にある「試験地変更はこちら」をクリックします。 クリック後「試験地を選択してください」の画面に遷移します。

- 2 申込時に選択した内容が表示されますので、 変更後の試験地を再選択してください。
- 3 「確定」をクリックします。

「試験地の変更が完了しました。」と表示 されましたら変更は完了です。

### 3. 各種変更・領収書等の交付(ダウンロード) > 各種変更

### ▼住所(郵便物送付先)の変更

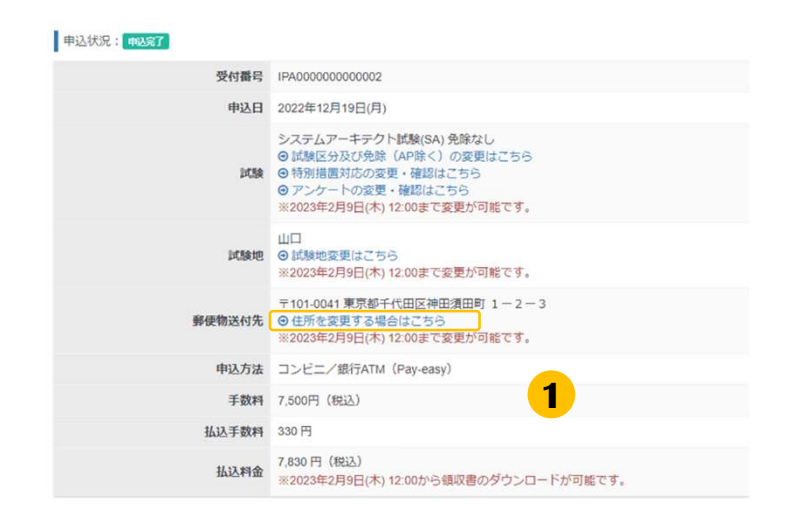

1 郵便物送付先の「住所を変更する場合はこちら」をクリックします。

| ▼ <b>Q 後末</b><br>力例:123-4567 (半角数字)<br>東京都 ✓ |
|----------------------------------------------|
| 〒 Q 検索<br>力例:123-4567 (半角数字)<br>東京都 ✓        |
| 東京都                                          |
|                                              |
| 千代田区 ✔<br>力例:○○市○○町                          |
| 3<br>力例:1-2-3                                |
| ビル7階 ✓                                       |
| 上部                                           |
|                                              |

▼変更完了画面

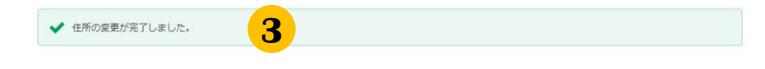

2 変更箇所を入力し、「確定」をクリックしてください。

3 「住所の変更が完了しました。」と表示されましたら変更は完了です。

## (2) 領収書等の交付(ダウンロード)

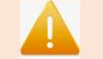

《領収書の出力方法、発行期間》

試験後は、左メニュー「受験結果一覧」から、試験結果や<mark>領収書(発行されてから1年間)</mark>のダウンロード ができるようになります。

※試験後のダウンロード手順は、21ページをご参照ください。

※バウチャーチケットでお支払いの場合、領収書及び試験実施証明書はダウンロードできません。

▼試験前

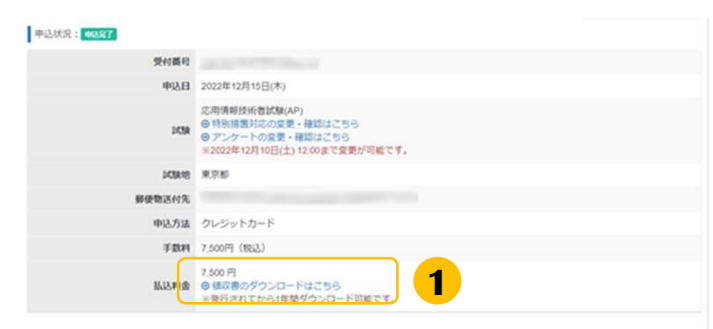

 申込状況の下部にある「領収書のダウン ロードはこちら」をクリックします。
 ※払込が未済の時は表示されません。

また、ダウンロードは申込が完了し、申込 受付期間終了後より可能となります。

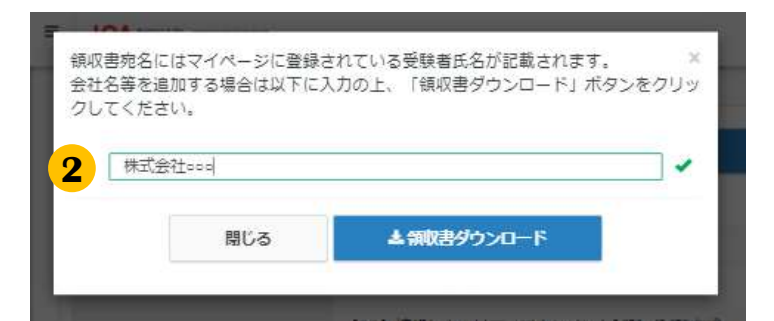

|                            |                                              |                              |                   |                                 |                                       | 領収書番号<br>領収書発行 B                                     | TIP<br>目 2023年8月28日 |
|----------------------------|----------------------------------------------|------------------------------|-------------------|---------------------------------|---------------------------------------|------------------------------------------------------|---------------------|
|                            |                                              | Ŕ                            | 頁<br>             | 収                               | 書                                     | -                                                    |                     |
|                            | 様                                            |                              |                   |                                 |                                       |                                                      |                     |
|                            |                                              | 金額:                          | ¥                 | 7, 500-                         | -0                                    |                                                      |                     |
|                            |                                              |                              |                   |                                 |                                       |                                                      |                     |
|                            |                                              | 上記の金                         | 額正                | に領収い                            | たしました                                 | o                                                    |                     |
| 内訳                         |                                              | 上記の金                         | 額正                | に領収い                            | たしました                                 | 0                                                    |                     |
| 内訳                         | 取引内容                                         | 上記の金                         | 額正                | に領収い                            | たしました                                 | 0                                                    |                     |
| 内訳<br><sup>税率</sup><br>105 | 取引內容<br>令和5年度 秋陽試験<br>• 応用情報技術者試験(AP) 7,500円 | 上記の金<br><sup>税2</sup><br>7.1 | ·額正               | に領収い<br>消費税額<br>681円            | たしました                                 | 。                                                    |                     |
| 内訳<br><sup>税率</sup><br>10% | 取引内容<br>令和5年度 秋期試験<br>, 応用情報技術者試験(AP) 7,500円 | 上記の金<br><sup>税2</sup><br>7.1 | 額正<br>公金額<br>500円 | に領収い<br>消費税額<br>681円            | たしました<br>株式:<br>〒101-                 | 。<br>会社 シー・ビー・テ<br>-0022                             |                     |
| 内訳<br><sup>税率</sup><br>10% | 取引內容<br>令和5年度 秋期試験<br>- 応用情報技術者試験(AP) 7,500円 | 上記の金<br><sup>税2</sup><br>7.1 | 額正<br>公金額<br>500円 | に領収い<br><sup>消費税額</sup><br>681円 | たしました<br>株式<br>〒101-<br>東京都<br>TEL 0: | 。<br>会社 シー・ビー・テ<br>0022<br>3千代田区神田練綱町<br>3-5209-0553 |                     |

2 領収書に会社名等の記載が必要な場合は この画面で入力してください。 出力時に氏名の上に出力されます。 入力が完了しましたら「領収書ダウンロー ド」をクリックしてください。

会社名等の記載が不要な場合は空欄のまま 「領収書ダウンロード」をクリックしてく ださい。

3 領収書のPDFがダウンロードされますので、
 任意の場所に保存してください。

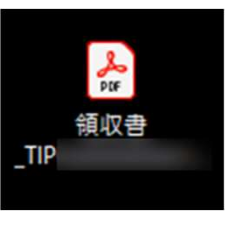

《領収書の再発行》

2回目以降の領収書ダウンロードは、再発行扱いとなります(領収書に「再発行」と表記します。)

### ▼試験後

税率 取引内容

10% 令和5年度 秋期試験 • 応用情報技術者試験(AP) 7,500円

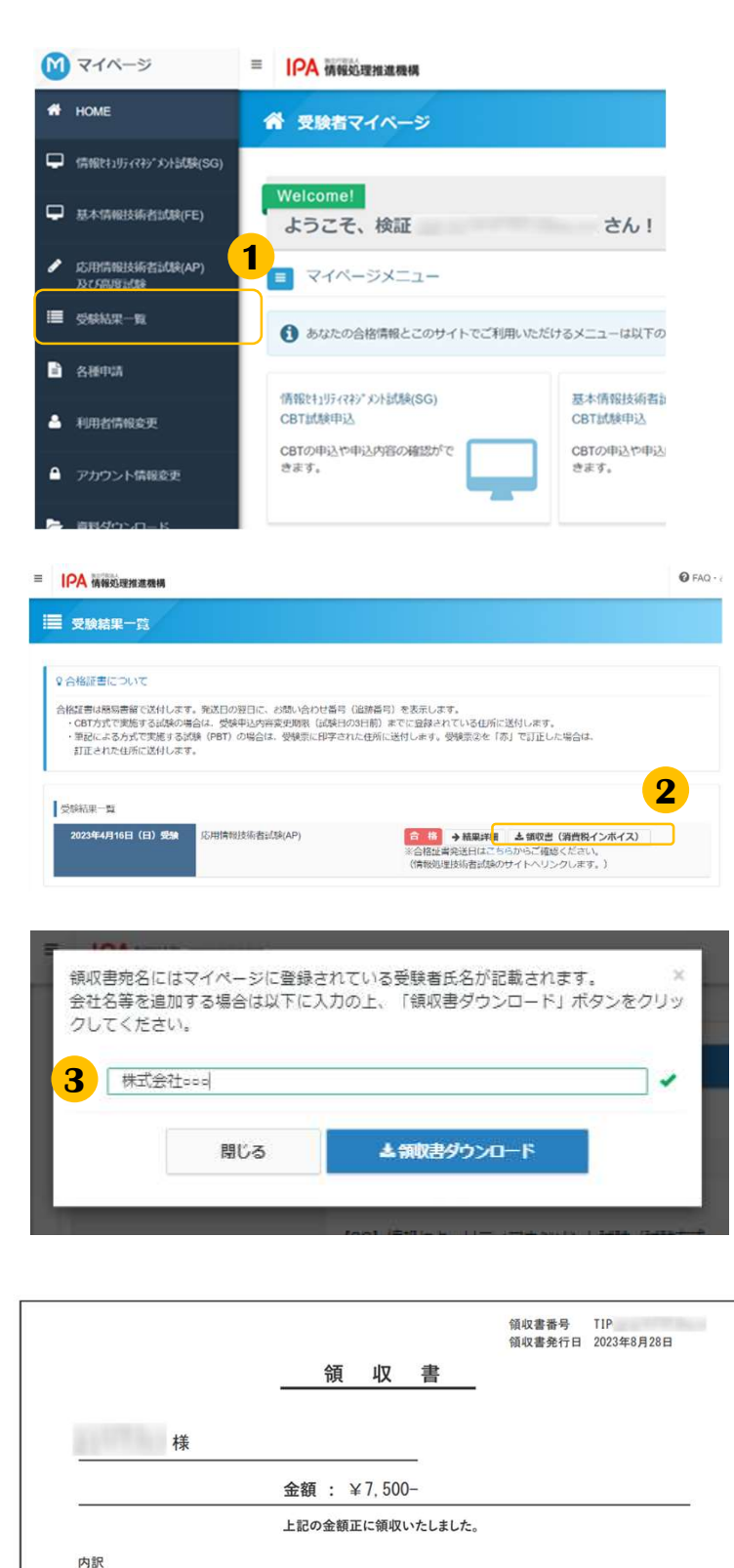

税认金结 消費税額

681円

〒101-0022

株式会社シー・ビー・ティンス

〒101-0022 東京都千代田区神田練塀町 2000-0563 TEL 03-5209-0553 登録番号:T4010001146894

7.500円

- 1 左メニュー「受験結果一覧」をクリックし ます。
- 2 「領収書(消費税インボイス)」ボタンを クリックします。
- 3 領収書に会社名等の記載が必要な場合は この画面で入力してください。 出力時に氏名の上に出力されます。 入力が完了しましたら「領収書ダウンロー ド」をクリックしてください。
  - 会社名等の記載が不要な場合は空欄のまま 「領収書ダウンロード」をクリックしてく ださい。
- 4 領収書等のPDFがダウンロードされますの で、任意の場所に保存してください。

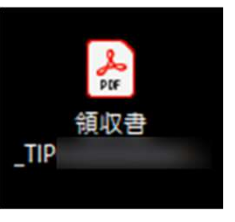

《試験実施証明書の交付(ダウン POINT **ロード)について》** 

「領収書」と「試験実施証明書」の2つの書類 で「消費税インボイス」の構成要件を満たしま す。

試験実施証明書は、ダウンロードした領収書等 PDFの2ページ目より確認が可能です。 ※試験終了後数時間~1日程度で発行されます。

| 样                   | ā                                    |
|---------------------|--------------------------------------|
| 領収書番号               | TIP                                  |
| 領収書発行日              | 2023年10月1日                           |
| 試験名<br>(提供した役務の内容)  | 令和5年度 秋期試験<br>・ データベーススペシャリスト試験(DB)  |
| 試験実施日<br>(役務を提供した日) | 2023年10月8日(日)<br>※試験を実施したことを証明いたします。 |

# 4. 特別措置申請

#### 応用情報技術者試験・情報処理技術者試験の高度試験・ 情報処理安全確保支援士試験

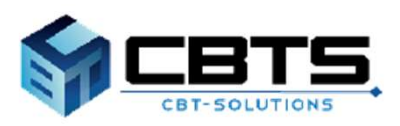

# 4.特別措置申請 > 申請

# (1) 申請

※特別措置申請期間内に特別措置の申請を行い、申請が承認された後、試験申込期間内に試験申込を行う 必要があります。手続きはお早めにお願いいたします。なお、点字受験を希望される方は、特別措置申請 期間が他の特別措置を希望される方と異なりますのでご注意ください。

<u>また、申請には、身体障害者手帳の画像データや医師の診断書の画像データが必要になります。お手元に</u> 準備の上お進みください。

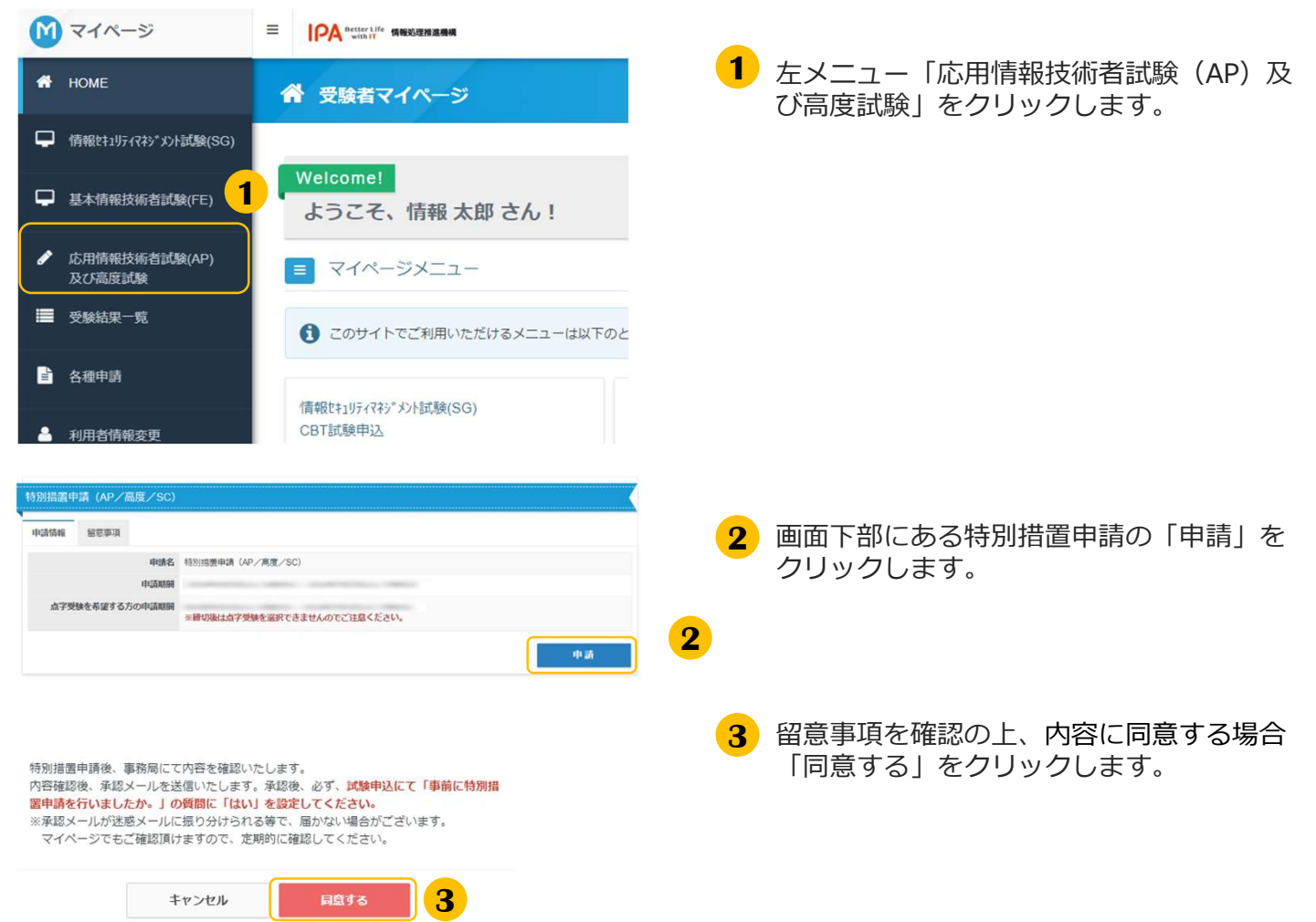

#### ▼申請内容の入力

| 特別措置申請(AP/高度/                 | /SC)のお申し込み 正常に手続きできない場合がありますので、意動のタブ (意動のウィンドウ) での最佳は行わないでくだ |
|-------------------------------|--------------------------------------------------------------|
| Step 🚺 🛱                      | 時春の入力 🔄 申請元丁                                                 |
| 申請内容の入力                       |                                                              |
| 申請内容を入力してください。                |                                                              |
| ての入力が完了しましたら、ページ下層            | Dの「申請売了」ボタンが得せるようになります。                                      |
| 1 提出する証明書類を登録してく              | ださい。 <mark>84</mark>                                         |
| 中語情報                          |                                                              |
| 申請內容                          | ↓ 特別措置申請 (AP/高度/SC)                                          |
| 点字受験の希望有無                     | 1                                                            |
| 症状や受験時の姿勢・状態など                |                                                              |
| 身体障害者障害程度等級                   | 2                                                            |
| 提出する証明書類                      | i i i i i i i i i i i i i i i i i i i                        |
| タイプライタ、ワープロ又はパソコ<br>ンの特込み希望有無 |                                                              |
| 試験監督員による介ி希望有無                | l.                                                           |
| 付添者の試験時間中の入室希望有無              | 1                                                            |
| 自動車の試験会場構内への乗入れ又<br>は駐車希望有無   | t<br>k                                                       |
| えの地 (地球2210元))                |                                                              |

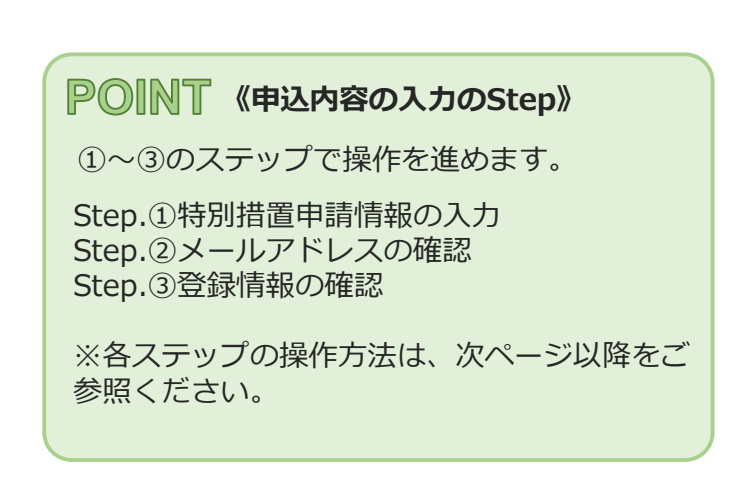

# 4. 特別措置申請 > 申込内容の入力

### ◆ Step.① 特別措置申請情報の入力

| 申請内容                                                                                                    | 特別措態申請(AP/嘉度/SC)                                                                                                    |
|----------------------------------------------------------------------------------------------------|----------------------------------------------------------------------------------------------------|
| 点字受験の希望有無                                                                                                    |                                                                                                    |
| 症状や受験時の姿勢・状態など                                                                                                    |                                                                                                    |
| 身体障害者障害程度等級                                                                                                    |                                                                                                    |
| 提出する証明書類                                                                                                    |                                                                                                    |
| タイプライタ、ワープロ又はパソコ<br>ンの持込み希望有熱                                                                                                    |                                                                                                    |
| 試験監督員による介助希望有無                                                                                                    |                                                                                                    |
| 付添者の試験時間中の入室希望有無                                                                                                    |                                                                                                    |
| 自動車の試験会場構内への乗入れ又<br>は駐車希望有無                                                                                                    |                                                                                                    |
| その他(複数選択可)                                                                                                    |                                                                                                    |
| 身体障害者手帳(画像データ)をア<br>ップロードしてください。                                                                                                    |                                                                                                    |
| 医師の診断者(画像データ)をアッ<br>プロードしてください。                                                                                                    |                                                                                                    |
| 母子健康手帳(画像データ)をアッ<br>プロードしてください。                                                                                                    |                                                                                                    |
| アップロート予備2                                                                                                    |                                                                                                    |
| アッフロード予備3                                                                                                    |                                                                                                    |
| 申請情報を入力してください                                                                                                    | S.                                                                                                    |
| 閉機響申請 (AP/高度/SC)                                                                                                    |                                                                                                    |
|                                                                                                    |                                                                                                    |
|                                                                                                    |                                                                                                    |
| 点字受験を希望しますか。                                                                                                    | ● する ● しない                                                                                                    |
| 点子受験を希望しますか。<br>申請の理由を選択してください。                                                                                                    | する     しない                                                                                                    |
| 点字型級を希望しますか。<br>申請の理由を選択してください。<br>症状や受強時の姿势・状態などを見<br>体的には入してください。                                                                                                    |                                                                                                    |
| 点字型級を希望しますか。<br>申請の理由を選択してください。<br>症状や型騒時の姿势・状態などを見<br>体的に記入してください。                                                                                                    |                                                                                                    |
| 点字型線を希望しますか。<br>申請の理由を選択してください。<br>症状や型線時の姿势・状態などを見<br>体的に記入してください。<br>身体障害暫障害程度等級を選択して<br>ください。                                                                                                    |                                                                                                    |
| 点字型線を希望しますか。<br>申請の理由を選択してください。<br>症状や型線時の姿势・状態などを見<br>体的に記入してください。<br>身体障害者障害程度等級を選択して<br>ください。<br>即出する証明表類を強択してくてく                                                                                                    |                                                                                                    |
| 点字愛臻を希望しますか。<br>申請の理由を選択してください。<br>症状や受験的の姿勢・状態などを具<br>体的に記入してください。<br>身体病患者称声を程度等級を選択して<br>くたさい。<br>盥出する証明書類を選択してくださ<br>い。                                                                                                    |                                                                                                    |
| 点字型操を希望しますか。<br>申請の理由を選択してください。<br>症状や受缺時の姿勢・状態などを具<br>体的に記入してください。<br>身体物素割肉毒密度労働を選択して<br>ください。<br>型出する証明直想を選択してくださ<br>し、                                                                                                    | <ul> <li>する しない         <ul> <li>する しない             <li>1-む、肢体不自由(②上級) 1-む、肢体不自由(②下級) 1-む、肢体不自由(③体絆)                  <ul></ul></li></li></ul></li></ul>                                                                                                    |
| 点字型線を希望しますか。<br>申請の理由を選択してください。<br>症状や受験的の姿勢・状態などを具<br>体的に記入してください。<br>関出する証明遺標を選択してくださ<br>しの利用 Прыの空防のを選択してく                                                                                                    | <ul> <li>する しない <ul> <li>する しない <ul> <li>1-①、数体不自由(②上版) 1-②、数体不自由(②下版) 1-③、数体不自由(③体祥)</li> <li>1-③、数体不自由(③子の微重影响振荡) 2 建筑理事</li> <li>3、現現距音(高学技術を必要としない)</li> <li>4、その他(場所や妊娠中の方、補陽整を使用される方など)</li> </ul> </li> <li>2 ※妊娠中の方は、分娩予定日、及び試験出日の希望する特別用量の内容を具体的に記入してください。 <ul> <li>2 ※妊娠中の方は、分娩予定日、及び試験出日の希望する特別用量の内容を具体的に記入してください。</li> </ul> </li> <li>3 搬用してください <ul> <li>3 搬用してください</li> <li>1 最佳報告報号4歳のフピー 2 変換の物構 3 毎子様裏手帳のつピー</li> <li>4 開し(福祉社(以工作用を含む)、ルースの延振の分の消音)</li> </ul> </li> </ul></li></ul>                                                                                                    |
| 点字裂線を希望しますか。<br>申請の理由を選択してください。<br>症状や受線時の姿勢・状態などを現<br>体的に記入してください。<br>関始する証明書類を選択して<br>ください。<br>提出する証明書類を選択してくたさい。<br>してくたさい。<br>していたいます                                                                                                    | <ul> <li>する しない</li> <li>・1-3. 肢体不自由(3)上版) ・1-3. 肢体不自由(3)体称)</li> <li>・1-3. 肢体不自由(3)上版) ・1-3. 肢体不自由(3)体称)</li> <li>・1-3. 肢体不自由(3)上版) ・1-3. 肢体不自由(3)体称)</li> <li>・1-3. 肢体不自由(3)上版) ・2. 地域理論</li> <li>・1.3. 肢体不自由(3)上版) ・2. 地域理論</li> <li>・1.4. 肢体不自由(3)上版) ・2. 地域理由の方、補助器を使用される方など)</li> <li>* と妊娠中の方は、分泌子定日、及び試験当日の希望する特別活躍の内容を具体的に起入してください。</li> <li>* 妊娠中の方は、分泌子定日、及び試験当日の希望する特別活躍の内容を具体的に起入してください。</li> <li>* 妊娠中の方は、分泌子定日、及び試験当日の希望する特別活躍の内容を具体的に起入してください。</li> <li>* 運用してください ・</li> <li>・ 日本特徴事業者が知らっとー 3. 意見が構築者が知らった。</li> <li>* 目し(補助器(人工内国を含む)、ルーへの規制の方の場合)</li> <li>* しい以え</li> </ul>                                                                                                    |
| 点字型線を希望しますか。<br>申請の理由を選択してください。<br>症状や型線時の姿勢・状態などを具<br>体的に記入してください。<br>間出する証明機種を選択してください。<br>しのこれ「ロールの平的を選択してください。」<br>しのこれ「ロールの平的を選択してください。」<br>かったい」で、これで知知していたが<br>したい」の、これではなどの<br>線を必要とする)を詞答していたか。                                                                      |                                                                                                    |
| ム学型操を希望しますか。<br>申請の雪曲を選択してください。<br>症状や受験的の姿勢・状態などを見<br>体的には入してください。<br>聞出する証明意識を選択してください。<br>しの「四」目中にの野曲を選択してく<br>ださい。<br>しの「四」目中にの野曲を選択してく<br>ださい。<br>し、<br>タイプライタ、ワープロ又はしいつ<br>、<br>の所込みを希望しますか。                                                                            | <ul> <li>する しない <ul> <li>する しない <ul> <li>する しない <ul> <li>1-①、数体不自由(②上版)</li> <li>1-③、数体不自由(③上版)</li> <li>1-③、数体不自由(③上版)</li> <li>1-③、数体不自由(③上版)</li> <li>1-③、数体不自由(③上版)</li> <li>1-③、数体不自由(③上版)</li> <li>1-③、数体不自由(③上版)</li> <li>2 聴意#= (二字数を必要としない)</li> <li>4 その他(例外や延期中の方、補業器を使用される方など)</li> </ul> </li> <li>※延期中の方は、分娩予定日、及び状験当日の希望する特別措置の内容を具体的に記入してください。 <ul> <li>2</li> </ul> </li> <li>第2</li> </ul> </li> <li>第2</li> <li>第2</li> <li>第2</li> <li>第3、世界学校会学校のプレー <ul> <li>2 医族の物が着</li> <li>3 母子様妻学校のプレー <ul> <li>4 周し(福祉者(八工内田を含む)、ルーベの延振の分の場合)</li> </ul> </li> <li>第4時間の意味(一般受験者の15倍)が認められた方で、一般音楽用紙、特別音楽用紙、自転音楽用紙を使用した <ul> <li>手書きての解答方法が困難な方が効果です。</li> <li>す</li> <li>第</li> </ul> </li> </ul></li></ul></li></ul>                                                                                                    |
| ム学型焼を希望しますか。<br>申請の理由を選択してください。<br>症状や受検時の姿势・状態などを具<br>体的に記入してください。<br>即出する証明商類を選択してください。<br>しのにしているの理由を選択してく<br>ださい、」て、より時時のではなが<br>か、<br>タイプライタ、ワープロ又はパン<br>ンの時込みを希望しますか。<br>が発達を構由による介助を希望します<br>か、                                                                        | <ul> <li>する しない <ul> <li>する しない <ul> <li>1-①、数体不自由(②上版)</li> <li>1-③、数体不自由(③子の(電源)総理案)</li> <li>2 総関連番</li> <li>3 (現防薬者(由学校)総合の方、補助者を見せない)</li> <li>4 その他(保持)や知識中の方、補助者を見せれる方など)</li> </ul> </li> <li>3 (現防率者(由学校)総合の方、補助者を見せれる方など)</li> <li>3 総括本の内になったださい <ul> <li>2</li> </ul> </li> <li>3 提供してください <ul> <li>2</li> <li>3 細沢してください</li> </ul> </li> <li>3 曲く代表のジェークの使用の方の構計</li> <li>3 曲子健康学協のごとー <ul> <li>4 自い(福祉)(八丁四日を含む)、レーベの使用の方の構合)</li> </ul> </li> <li>3 曲</li> <li>1 自、業</li> <li>1 自、業</li> </ul> </li> </ul>                                                                                                    |
| ム学型験を希望しますか。<br>申請の雪曲を選択してください。<br>年頃の雪曲を選択してください。<br>住状や受強めの姿势・状態などを見<br>体的に記入してください。<br>聞出する証明書類を選択してください。<br>日のについゆの雪曲を選択してく<br>たさい。」て、たい。<br>しのについゆの雪曲を選択してください。<br>い。                                                                                                    | <ul> <li>する しない</li> <li>する しない</li> <li>1-3. 数体不自由(3)上数) 1-3. 数体不自由(3)大数) 1-3. 数体不自由(3)大数)</li> <li>1-3. 数体不自由(3)上数) 2. 戦災爆塞</li> <li>3. 浅災災害(2)大数を必要としない)</li> <li>4. その他(保計や妊娠中の方、補機器を使用される方など)</li> </ul> 2 2 3. 減災にてください 3. 新たてにない、 3. 新たてにない、 3. 新たてにない、 4. 目し(福祉者(人工が日を含む)、ルーベの逆死の方の含含) 5. 試験物配の注着(一般変換者の15倍)が認められた方で、一般首案用紙、特別首案用紙、自紙首案用紙を使用した 4. 目し 5. 試験物配の注着(一般変換者の15倍)が認められた方で、一般首案用紙、特別首案用紙、自紙首案用紙を使用した 5. 計畫 5. 有 二 篇 5. 有 二 篇 5. 有 二 篇 5. 有 二 篇 5. 有 二 篇 5. 有 二 篇 5. 有 二 篇 5. 有 二 篇 5. 有 二 篇 5. 有 二 篇 5. 有 二 篇 5. 有 二 篇 5. 有 二 篇 5. 有 二 篇 5. 有 二 篇 5. 有 二 篇 5. 有 二 篇 5. 有 二 篇 5. 有 二 篇 5. 有 二 篇 5. 有 二 篇 5. 有 二 篇 5. 有 二 篇 5. 有 二 篇 5. 有 二 篇 5. 有 二 篇 5. 有 二 篇 5. 有 二 篇 5. 有 二 篇 5. 有 二 篇 5. 有 二 篇 5. 有 二 篇 5. 百 二 一 二 二 二 二 二 二 二 二 二 二 二 二 二 二 二 二 二                                                                                                    |
| ム学型焼を各選しますか。<br>申請の理由を選択してください。<br>症状や受強時の姿勢・状態などを現<br>体的に記入してください。<br>即出する証明問題を選択してください。<br>しかいたり中心の更作を選択してく<br>ださい。<br>日はする証明問題を選択してくださ<br>い。<br>シロトローローの更作を選択してくださ<br>い。<br>シロトローローの更作のを選択してく<br>ださい。<br>り、<br>クイプライタ、ワープロ又はパソコ<br>ンの持込みを希望しますか。<br>印酸型面描による介助を希望します<br>か。 | 1 する しない 1 しない 1 しない 1 しま 数体不自由(2)上版) 1 し 込 数体不自由(2)下版) し し 込 数体不自由(3)体称) 1 し 込 数体不自由(2)上版) 1 し 数 数不自由(2)下版) し し 数 様不自由(3)体称) 1 し 数 体不自由(2) し 数 数 で 2) 世 数 準 差 差 2 世 数 準 差 差 2 世 数 準 差 差 2 世 数 準 差 差 2 世 数 準 差 差 2 世 数 準 差 差 2 世 数 準 差 差 2 世 数 準 差 差 2 世 数 準 差 2 世 数 準 差 差 2 世 数 準 差 差 2 世 数 準 差 差 2 世 数 準 差 2 世 数 準 差 2 世 数 準 差 2 世 数 準 差 2 世 数 準 差 2 世 数 準 差 2 世 数 準 差 2 世 数 準 差 2 世 数 準 差 2 世 数 準 差 2 世 数 準 差 2 世 数 準 差 2 世 数 1 世 数 2 世 数 2 世 数 2 世 数 2 世 数 2 世 数 2 世 数 2 世 数 2 世 数 2 世 数 2 世 数 2 世 数 2 世 数 2 世 数 2 世 数 2 世 数 2 世 数 2 世 数 2 世 数 2 世 数 2 世 数 2 世 数 2 世 数 2 世 数 2 世 数 2 世 数 2 世 数 2 世 数 2 世 数 2 世 数 2 世 数 2 世 数 2 世 数 2 世 数 2 世 数 2 世 数 2 世 数 2 世 数 2 世 数 2 世 数 2 世 数 2 世 数 2 世 数 2 U 数 2 U 数 2 U & U & U & U & U & U & U & U & U & U |

1 項目「①特別措置申請」枠内の「入力す る」をクリックします。

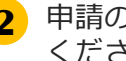

2 申請の理由等、画面の質問項目を入力して ください。

#### 《入力項目について》

・必須マーク( 2020 )のある項目は必ず入力 してください。一つでも入力いただいていない 項目がある場合、次の画面へ遷移することがで きません。

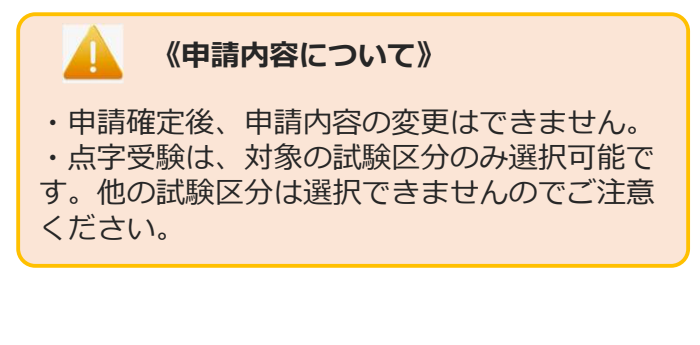

3 入力が終わりましたら「次へ」をクリック します。

# 4.特別措置申請 > 申込内容の入力

### ◆ Step.① 特別措置申請情報の入力(続き)

| 22 1000 220 1                                                                                                 | してください。                                                                                                   |
|----------------------------------------------------------------------------------------------------|----------------------------------------------------------------------------------------------------|
| 別措置申請(AP/高度/SC)                                                                                               |                                                                                                    |
| 身体障害者手帳(画像データ)を                                                                                               | アップロードしてください。                                                                                             |
| <ul> <li>※身体障害者手帳は、氏名、II<br/>(ファイル形式: .jpg・.JPG・</li> </ul>                                                   | ■書程度の神极及び薄着名が分かるページをアップロードしてください。<br>.pdf・.PDF・.png・.PNG)                                                 |
| 土 ファイル選択                                                                                                    | - 4                                                                                                    |
| アップロード予備2                                                                                                    |                                                                                                    |
| <ul> <li>※証明書が複数ページになる場<br/>(ファイル形式: jpg・JPG・<br/>※増整ページを1つのファイ)</li> </ul>                                   | 景合、アップロード2・アップロード3 に対象ページの画像データをアップロードしてください。<br>• pdf • PDF • png • PNG)<br>ULifflo Cアップロード頂いた方は、登録不要です。 |
| * (go) く ジビュンのジアイバ<br>土 ファイル選択                                                                                |                                                                                                    |
| まファイル選択<br>アップロード予備3                                                                                          |                                                                                                    |
| ★ ファイル選択 ★ ファイル選択 アップロード予備3 (ファイル形式:  pg・JPG・                                                                 | .pdf + PDF + png + PNG)                                                                                   |
|                                                                                                    | pdf + PDF + png + PNG)                                                                                    |
| <ul> <li>▲ Cアイル選択</li> <li>エンアイル選択</li> <li>アップロード予備3</li> <li>【ファイル形式: jpg・JPG・</li> <li>▲ ファイル選択</li> </ul> | pdf · PDF · png · PNG)                                                                                    |
| ▲ GBN く ジェ1 シジナイ)<br>まファイル選択<br>アップロード予備3<br>コ (ファイル形式: jpg・JPG・<br>まファイル選択                                   | • pdf • PDF • png • PNG)                                                                                  |

- ②で入力した内容に沿って、提出する証明書の画像データ(身体障害者手帳・医師の診断書・母子健康手帳)をアップロードしてください。
   ※ファイル形式:
   .jpg・.JPG・.pdf・.PDF・.png・.PNG
   ※左の画面は、身体障害者手帳をアップロードする場合
- 5 入力が終わりましたら「確定」をクリック します。

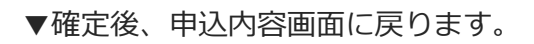

| 請信報                               |                               |
|-----------------------------------|-------------------------------|
| 申請内容                              | 特別措置申请 (AP/高度/SC)             |
| 点字受験の希望有無                         | しない                           |
| 申請理由                              | 1-②. 肢体不自由 (③下肢)              |
| 症状や受験時の姿勢・状態など                    | 車いす                           |
| 身体障害者障害程度等級                       | 340                           |
| 提出する証明書類                          | 1.身体随害者手帳のコピー                 |
| 希望する問題冊子                          | 希望無                           |
| 時間延長希望有無                          | ten<br>m                      |
| 午前(午前 I ,午前 II )の希望する答<br>案用紙     | 無 (一般答案用紙)                    |
| 午後(午後 I ,午後 II ) の希望する答<br>案用紙    | 無《一般盜棄用紙》                     |
| タイプライタ、ワープロ又はパソコ<br>ンの持込み希望有無     | 無                             |
| 試験監督員による介助希望有無                    | 無                             |
| 付添者の試験時間中の入室希望有無                  | 無                             |
| 自動車の試験会場構内への乗入れ又<br>は駐車希望有無       | 無                             |
| その他(複数選択可)                        |                               |
| 身体障害者手帳 (画像データ)をア<br>ップロードしてください。 | <b>₫</b> <i>アップ</i> ロ−ドしたファイル |
| アップロード予備2                         |                               |
| アップロード予備3                         |                               |

# 4.特別措置申請 > 申込内容の入力

### ◆ Step.② メールアドレスの確認

| ③ メールアドレスを確認してください。 ≥■<br>以下の利用者情報のメールアドレス宛てに申込完了メールを送信します。<br>メールアドレス m                                                                                                    | <ol> <li>メールアドレスの変更が必要な場合、「変<br/>更する」をクリックします。</li> </ol>                                                                           |
|----------------------------------------------------------------------------------------------------|----------------------------------------------------------------------------------------------------|
| <b>1</b>                                                                                                    | 《メールアドレス変更時の注意事項》     メールアドレスを変更すると、マイページ     に登録しているメールアドレスも変更とな     ります。                                                          |
| ◆ Step.③ 登録情報の確認                                                                                                    |                                                                                                    |
| ・         ・         ・                                                                                                    | <ol> <li>登録情報の氏名と生年月日を確認してください。</li> <li>変更がある場合、「メインメニュー」→</li> <li>「各種申請」→「登録事項変更申請」に進み、使用者情報の氏名・氏名カナ・生年月日の変更を行ってください。</li> </ol> |
| (2) 申請完了                                                                                                    |                                                                                                    |
| ③ 登録俱報を確認してください、   低名 神田 一部   低名 (カナ) カンダ イチロウ   生年月日 200206/16   本 成名   本 成名   日   中 請完了                                                                                                    | 1 申請内容がすべて入力された後、「申込完<br>了」がクリックできるようになります。<br>入力内容を確認後「申込完了」をクリック<br>します。                                                          |
| 確定確認 × 確定します。よろしいですか? キャンセル OK 2 付添者のJ成純時間中の入室希望有 無                                                                                                    | 2 確定確認メッセージがポップアップします。<br>内容に問題が無ければ「OK」を押してく<br>ださい。                                                                               |
|                                                                                                    | 3 申請完了画面が表示されます。                                                                                                    |
| ▼申請完了画面 900 ● ● ● ● ● ● ● ● ● ● ● ● ● ● ● ● ● ●                                                                                                    | (特別措置申請の審査と結果通知)<br>事務局にて申請内容確認後、申請結果を<br>メールにてお知らせいたします。なお、連<br>絡事項を掲載する場合がございますので、<br>マイページから、申請内容の確認及び結果<br>の確認を必ず行ってください。       |
| マイベージでもご確認測がますので、逆規時に確認してください。<br>・<br>・<br>・<br>・<br>・<br>・<br>・<br>・<br>・<br>・<br>のAPA00000138925<br>・<br>・<br>・<br>・<br>・<br>・<br>・<br>・<br>のAPA00000138925<br>・<br>・<br>・<br>・<br>・<br>・<br>のAPA00000138925<br>・<br>・<br>・<br>・<br>・<br>・<br>・<br>・<br>・<br>・<br>・<br>・<br>・ |                                                                                                    |

# 4.特別措置申請 > 申込状況の確認方法

## (3) 申請状況の確認方法

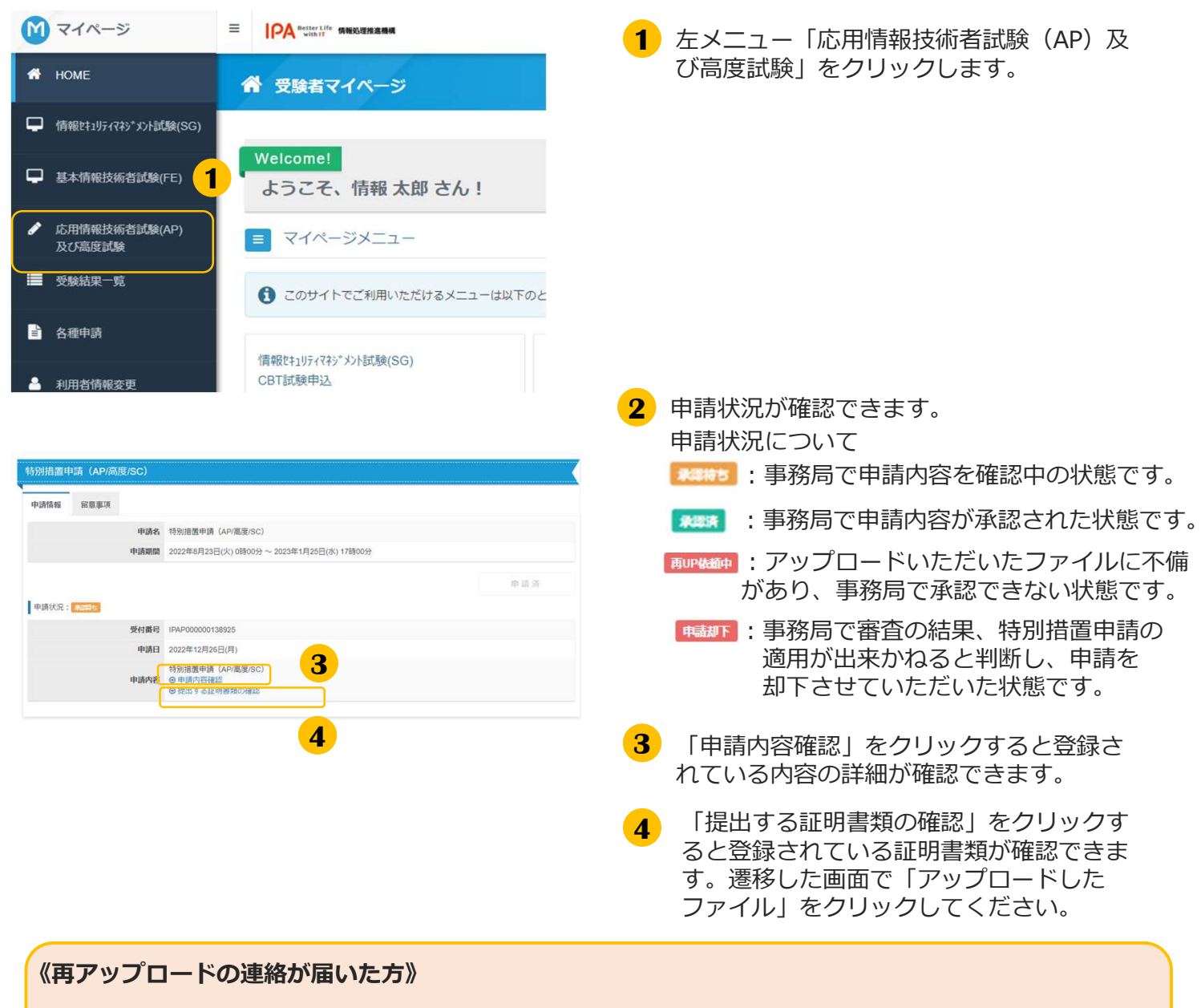

不備理由をご確認いただき、「提出する証明書類の確認」から、ファイルの再アップロードをお願いいたします。→再アップロード手順は28.29ページを参照ください。

| 受付番号                     | IPAP00000138925                                       |
|--------------------------|-------------------------------------------------------|
| 申請日                      | 2022年12月26日(月)                                        |
| 特別<br>④ 申<br>● 提<br>申請内容 | 特別措置申請(AP/高度/SC)<br>◎ 申請內容確認<br>◎ 提出する証明書類の確認         |
|                          | ▲ 以下の理由によりファイルの再アップロードが必要です。<br>画像が不鮮明のため、確認できませんでした。 |

# く4.特別措置申請 > 特別措置証明書類の再アップロード

### (4) 特別措置証明書類の再アップロード

▼身体障害者手帳・医師の診断書・母子健康手帳

| <b>申請情報</b>                                                                                                    |                                                                                   |
|----------------------------------------------------------------------------------------------------|-----------------------------------------------------------------------------------|
| 申請保護         特別措置申請 (SG)           申請保護         2022年8月23日(火) 0時00分 ~ 2023年1月25日(水) 12時00分           申請保護:         8回時4000000000000000000000000000000000000                                                                                                    |                                                                                   |
| 申請期間 2022年8月23日(火) 0時00分 ~ 2023年1月25日(水) 12時00分 申請 済 申請 済                                                                                                    |                                                                                   |
| 申請近:<br>申請近:<br>                                                                                                    | ● 中間内谷のコメノトを唯認しま9。                                                                |
| 申請济<br>申請济況: <u>pinween</u>                                                                                                    | 左の画面は「画像不鮮明」と書かれていま                                                               |
| 申請伏況: Annowate                                                                                                    | すので、鮮明な画像に差し替えが必要であ                                                               |
|                                                                                                    | ることが分かります。                                                                        |
| 受付番号 IPAP00000138956                                                                                                    |                                                                                   |
| <b>申請日</b> 2022年12月27日(火)                                                                                                    |                                                                                   |
| 特別措置申請 (SG)                                                                                                    | 2 「提出する証明書類の確認」をクリックし                                                             |
|                                                                                                    | ます。                                                                               |
| 申請内容 以下の理由によりファイルの再アップロードが必要です。                                                                                                    | 「ファイルをアップロードしてください」                                                               |
| 画像不鮮明につき審査困難。<br>再度申請書類のアップロードをお願いします。                                                                                                    | の画面に遷移します。                                                                        |
|                                                                                                    | の画面に進歩しるす。                                                                        |
|                                                                                                    |                                                                                   |
|                                                                                                    |                                                                                   |
|                                                                                                    | ♀ 「 厍師の診断書 ( 画像データ) をアップ                                                          |
|                                                                                                    |                                                                                   |
| 特別措置申請(SG)のお申し込み 正常な申込が行えない場合がありますので、複数のタブ(複数のウィンドウ)での操作は行わないでください。                                                                                                    |                                                                                   |
|                                                                                                    | ルを変更する」にチェックを人れます。                                                                |
| ファイルをアップロードしてください。                                                                                                    |                                                                                   |
| 時別描置申請(SG)                                                                                                    |                                                                                   |
| 7.00m                                                                                                    | / 「「「「「「「「」」」」                                                                    |
| (1) 小学校 (1) (1) (1) (1) (1) (1) (1) (1) (1) (1)                                                                                                    | ▲ 《証明音規のダイトルについて》                                                                 |
| 画家であったして言語品語。<br>再度申請書類のアップロードをお願いします。                                                                                                    | は回せ罢さの事物に「白什陪宇老夭帳のつ                                                               |
| 医師の診断書(画像データ)をアップロードしてください。                                                                                                    | 特別指直証明書類に「身体障害有于帳の」                                                               |
|                                                                                                    | ビー」を指定しアップロードした場合は   身体                                                           |
| - ファイルを変更する                                                                                                    | 障害者手帳(画像データ)をアップロードして                                                             |
| アップロード予備2                                                                                                    | ください、しと表示されます                                                                     |
| 変更できません。                                                                                                    |                                                                                   |
|                                                                                                    |                                                                                   |
| 変更できません。                                                                                                    |                                                                                   |
| ∠ 梅定                                                                                                    |                                                                                   |
|                                                                                                    |                                                                                   |
|                                                                                                    |                                                                                   |
|                                                                                                    |                                                                                   |
|                                                                                                    |                                                                                   |
| 特別措置申請(56)のお申し込み 正常な申込が行ったいやうがありますので、複数のやす(検知のウィードウ)での場所行られないアください                                                                                                    |                                                                                   |
| 特別措置申請(SG)のお申し込み 正常な申込が行えない場合がありますので、複数のタブ (複数のウインドウ) での操作は行わないでください。                                                                                                    | 4 ファイル選択欄が表示されます。                                                                 |
| 特別措置申請(SG)のお申し込み 正常な申込が行えない場合がありますので、複数のタブ (複数のウィンドウ) での操作は行わないでください。<br>ファイルをアップロードしてください。                                                                                                    | 4 ファイル選択欄が表示されます。                                                                 |
| 特別措置申請(SG)のお申し込み 正常な申込が行えない場合がありますので、複数のタブ (単数のウィンドウ) での操作は行わないでください。<br>ファイルをアップロードしてください。<br><sup>各別</sup> 構業申請 (SG)                                                                                                    | 4 ファイル選択欄が表示されます。                                                                 |
| 特別措置申請(SG)のお申し込み 正常な申込が行えない場合がありますので、複数のタブ(複数のウィンドウ)での操作は行わないでください。<br>ファイルをアップロードしてください。<br><sup>特別措置申請</sup> (SG)                                                                                                    | 4 ファイル選択欄が表示されます。                                                                 |
| 特別指置申請 (SG) のお申し込み 正常な申込が行えない場合がありますので、複数のタブ (絶数のウィンドウ) での操作は行わないでください。<br>ファイルをアップロードしてください。<br><sup>323.</sup> 指置申請 (SG)<br>不偏明由                                                                                                    | <ol> <li>ファイル選択欄が表示されます。</li> <li>の注釈欄を読み、「ファイル選択」を</li> </ol>                    |
| 特別指置申請(SG)のお申し込み 正常な申込が行えない場合がありますので、複数のタブ(絶数のウィンドウ) での操作は行わないでください。<br>ファイルをアップロードしてください。<br>部別指置申請 (SG)<br>不偏明由<br>国家不質明につき審査問題。<br>再変申告書語のアップロードをお願いします。                                                                                                    | <ol> <li>ファイル選択欄が表示されます。</li> <li>の注釈欄を読み、「ファイル選択」を<br/>クリックします。</li> </ol>       |
| 特別措置申請(SG)のお申し込み 正常な申込が行えない場合がありますので、複数のタブ(複数のウィンドウ)での操作は行わないでください。          ファイルをアップロードしてください。         認識面申請(SG)         不確理由         産業不詳明につき審査問題。<br>再度申請書類のフップロードをお願いします。         医時の診断書(信義データ)をアップロードしてください。                                                                                                    | <ul> <li>4 ファイル選択欄が表示されます。</li> <li>5 4 の注釈欄を読み、「ファイル選択」を<br/>クリックします。</li> </ul> |
| <ul> <li>特別措置申請(SG)のお申し込み 正常な申込が行えない場合がありますので、複数のタブ(複数のウィンドウ)での操作は行わないでください。</li> <li>ファイルをアップロードしてください。</li> <li>325.</li> <li>不確理由</li> <li>産業不準第につる著言回題。<br/>育変申読書残のフップロードをお願いします。</li> <li>医外の診断者(偏衡データ)をアップロードしてください。</li> <li>よアップロードしたファイル</li> </ul>                                                                                                    | <ul> <li>4 ファイル選択欄が表示されます。</li> <li>5 4 の注釈欄を読み、「ファイル選択」を<br/>クリックします。</li> </ul> |
| <ul> <li>特別措置申請(SG)のお申し込み 正常な申込が行えない場合がありますので、複数のタブ(複数のウィンドウ)での操作は行わないでください。</li> <li>ファイルをアップロードしてください。</li> <li>30% 満要申請(SG)</li> <li>不偏嗄由</li> <li>商家中共等 第次のフップロードをお願いします。</li> <li>医外の診断者(偏衡データ)をアップロードしてください。</li> <li>▲ アップロードしてくたっれ。</li> <li>▲ アップロードしたファイル</li> <li>③ ファイルを変更する</li> </ul>                                                                                                    | <ul> <li>4 ファイル選択欄が表示されます。</li> <li>5 4 の注釈欄を読み、「ファイル選択」を<br/>クリックします。</li> </ul> |
| <ul> <li>特別措置申請(SG)のお申し込み 正常な申込が行えない場合がありますので、複数のタブ(複数のウィンドウ)での操作は行わないでください。</li> <li>ファイルをアップロードしてください。</li> <li>物理由:</li> <li>(G)</li> <li>不確理由</li> <li>国家不祥明につき審査問題、<br/>再度申読書提問のアップロードをお願いします。</li> <li>医師の診断書(編集データ)をアップロードしてください。</li> <li>シアップロードしてくたさい。</li> <li>アップロードしてくたさい。</li> <li>アップロードしてくたさい。</li> <li>マップロードしてくたさい。</li> <li>(M) たいのののののののののののののののののののののののののののののののののののの</li></ul>                                                                                                    | <ul> <li>4 ファイル選択欄が表示されます。</li> <li>5 4 の注釈欄を読み、「ファイル選択」を<br/>クリックします。</li> </ul> |
| <ul> <li>特別措置申請(SG)のお申し込み 正常な申込が行えない場合がありますので、徹数のウイノドウ) での操作は行わないてください。</li> <li>ファイルをアップロードしてください。</li> <li>特別措置申請(SG)</li> <li>不優理由</li> <li>■ 条件時につき番目回惑。</li> <li>再度申請書類のアップロードをお願いします。</li> <li>医師の診断者(偏衡データ)をアップロードしてください。</li> <li>▲アップロードしたファイル</li> <li>③ ファイルを変更する</li> <li>※医師の診断者は、希望する特別措置を必要とする理由が分かるものであり、養期は12月(申込月の第月)以降に発行された診断書、秋期は6月以降に発行された診断書、秋期は6月以降に発行された診断書、秋期は6月以降に発行された診断書、秋期は6月以降に発行された診断書、秋期は6月以降に発行された診断書、秋期は6月以降に発行された診断書、</li> </ul>                                                                                                    | <ul> <li>4 ファイル選択欄が表示されます。</li> <li>5 4 の注釈欄を読み、「ファイル選択」を<br/>クリックします。</li> </ul> |
| 特別措置申請(SG)のお申し込み 正常な申込が行えない場合がありますので、観察のタブ(地熱のウィンドウ) での操作は行わないてください。         ファイルをアップロードしてください。         防防措置申請(SG)         石礓理由         国家不特別につき番茄脂         商家申請書機のアップロードとお憩いします。         医師の診測書は、個量データ)をアップロードしてください。         ・シアップロードしてください。         ・シャップロードしてください。         ・シャップロードしてください。         ・シャップロードしたファイル         ・ショブロードしたファイル         ・ショブロードしたさかき形用置き必要とする理由が分かるものであり。香期は12月(申込月の前月)以降に発行された診断者。秋期は6月以降に発行された診断者。秋期は6月以降に発行された診断者。(ソイルルディンドラ・ア・・・)         ・ファイルレディンレ         ・ション・(ション・(ション・(ション・(ション・(ション・(ション・(ション・                                                                                                    | <ul> <li>4 ファイル選択欄が表示されます。</li> <li>5 4 の注釈欄を読み、「ファイル選択」を<br/>クリックします。</li> </ul> |
| <ul> <li>特別措置申請(SG)のお申し込み 正常な申込が行えない場合がありますので、撮数のタブ(単数のウィンドウ) での操作は行わないでください。</li> <li>ファイルをアップロードしてください。</li> <li>おび措置申請(SG)</li> <li>不留性由<br/>国家不帮助につき審問題。<br/>再度申請書類のアップロードをお憩いします。</li> <li>医師の診断書(偏康ータ)をアップロードしてください。</li> <li>▲アップロードしたファイル</li> <li>① ファイルを変要する</li> <li>(ファイルを変まする特別措置を必要とする理由が分かるものであり、審制は12月(申込月の第月)以降に発行された診断書、秋期は6月以降に発行された診断書、秋期は6月以降に発行された診断書、水期は6月以降に発行された診断書、秋期は6月以降に発行された診断書、秋期は6月以降に発行された診断書、1000000000000000000000000000000000000</li></ul> | <ul> <li>4 ファイル選択欄が表示されます。</li> <li>5 4 の注釈欄を読み、「ファイル選択」を<br/>クリックします。</li> </ul> |
| <ul> <li>特別措置申請(SG)のお申し込み 正常な申込所えない場合がありますので、複数のタブ(単数のウィンドウ)での操作は行わないでください。</li> <li>ファイルをアップロードしてください。</li> <li>お焼産申請(SG)</li> <li>不留明</li> <li>驚々不時用(つき審問題:<br/>再度申請書類のアップロードをお願いします。</li> <li>医師の診断書(個豪データ)をアップロードしてください。</li> <li>▲アップロードしたファイル</li> <li>ファイルを変要する</li> <li>※新の診断書(総算する特別措置を必要とする理由が分かるものであり、審測は12月(申込月の第月)以降に発行された診断書、秋期は6月以降に発行された診断書、秋期は6月以降に発行されたらなり、雪野のきが含め、1000000000000000000000000000000000000</li></ul>                                                                                                    | <ul> <li>4 ファイル選択欄が表示されます。</li> <li>5 4 の注釈欄を読み、「ファイル選択」を<br/>クリックします。</li> </ul> |
| <ul> <li>特別指置申請(SG)のお申し込み 正常な申込所えない場合がありますので、複数のタブ(他数のウィンドウ) での操作は行わないでください。</li> <li>ファイルをアップロードしてください。</li> <li>防防器構築申請(SG)</li> <li>不留由<br/>国家中籍開めアップロードをお願いします。</li> <li>医師の診断者(国泰データ)をアップロードしてください。</li> <li>マア・ドルをファイル</li> <li>マア・バードをなうアイル</li> <li>アップロードしたファイル</li> <li>アップロードしたファイル</li> <li>アップロードしたファイル</li> <li>アップロードしたファイル</li> <li>アップロードしたファイル</li> <li>アップロードしたろとなりま。</li> <li>メ関係の診断消費を必要とする理由が分かをものであり、資利は12月(申込月の前月)以降に発行された診断書、秋利は5月以降に発行された診断書、秋利は5月は11月は11月は11月は11月は11月は11月は11月は11月は11月は</li></ul>                                                          | <ul> <li>4 ファイル選択欄が表示されます。</li> <li>5 4 の注釈欄を読み、「ファイル選択」を<br/>クリックします。</li> </ul> |
| 特別措置申請(SG)のお申し込み 正常な申込が行えない場合がありますので、複数のタブ(律数のウィンドウ) での操作は行わないでください。         ファイルをアップロードしてください。         防防運用         原本年期につき審点団器。<br>再度申請署のアップロードをお願いします。         医外の診断者(個素データ)をアップロードしてください。         ユアップロードしたファイル         ファイルを変更する         ファイルを変更する         アップロードしたファイル         ファイルを変更する         シアンプロードしたファイル         アップロードしたファイル         アップロードしたファイル         アップロードしたファイル         シアノイルを変更する         シアノードション         クァイルを変更する         シアノードション         シアノードション         シアノードション         シアノン・デーション         シアリン         シアノン・デーション         シアノン・デーション         シアノン・デーション         フィードション         シアノン・デーション         シアノン・デーション         シアノン・デーション         シアノン・デーション         シアノン・デーション         シアノン・デーション         シアノン・デーション         シアノン・デー・ション         シアノン・デーション         シアノン・デーション         シアノン・デーション         シアノン・ジャン         シアノン・ジャン         シアノン・ジャン         シアノン・ジャン         シアノン・ジャン         シアノン・ジャン                                                                                                    | <ul> <li>4 ファイル選択欄が表示されます。</li> <li>5 4 の注釈欄を読み、「ファイル選択」を<br/>クリックします。</li> </ul> |

# く 4. 特別措置申請 > 特別措置証明書類の再アップロード

## (4) 特別措置証明書類の再アップロード(続き)

| ● ● - ↑ ● + PC + ダウンロード           登理 ▼         新Lいびスルダー           ●         ● た気に入り         名前         更新日時         理読         ウイズ           ●         た気に入り         名前         ●         更新日時         理読         ウイズ           ●         のきのの参析書(テスト)         のdf         回         クオ構画書者手様(テスト)         のdf         2022/11/15 10:18         Adobe Acrobat         573 KB           ●         ● フォボード         ● 身体描書者手様(テスト)         のdf         2022/11/15 10:18         Adobe Acrobat         71 KB           ●         単近表示以上場所         ●         単近表示以上場所         ●         ●         ●                                                                                                    | 6 ファイル選択欄より該当のファイルを選択<br>し、「開く」をクリックします。                                                      |
|----------------------------------------------------------------------------------------------------|-----------------------------------------------------------------------------------------------|
| ファイル名(N): 医師の診断書 (テスト) .pdf すべてのファイル (*.*) v 開く(O) キャンセル                                                                                                    |                                                                                               |
| 区际の診断書 (画像データ) をアップロードしてください。                                                                                                    | <ul> <li>ファイルをアップロードしてください」<br/>画面のアップロードファイル名に、ファイ<br/>ル名が正しくセットされたことを確認しま<br/>す。</li> </ul> |
| <ul> <li>3 ファイルをアップロードしてください。</li> <li>特殊措置申請 (SG)</li> <li>              毎晩不鮮期につき書面間離。<br/>君便中語言類のアップロードとお願いします。      </li> <li>             B外の診断者(隔機データ)をアップロードしてください。         </li> <li>             をアップロードしたファイル             </li> <li>             マンプロードしたファイル             </li> <li>             マンプロードしたファイル             </li> <li>             アンプロードしたファイル             </li> <li>             アンプロードしたファイル             </li> <li>             アンプロードしたファイル             </li> <li>             アンプレードしたファイル             </li> <li>             アンプレードしたファイル             </li> <li>             アンプレードしたファイル             </li> <li>             アンプレードしたファイル             </li> <li>             アンプレードしたファイル             </li> <li>             アンプレードした             </li> <li>             アンプレードした             </li> <li>             アンプレードした             </li> </ul> <ul> <li>             のをの             の</li></ul> | 8 「確定」をクリックします。                                                                               |
| Employable (フィイト).ptt                                                                                                    |                                                                                               |
| <ul> <li>● 特別措置申請 (SG) のお申し込み 正常な申込が行えない場合がありますので、複数のタブ (値数のウィンドウ) での履作は行わないてください。</li> <li>✓ アップロードファイルの登録が完了しました。</li> <li>●</li> </ul>                                                                                                    | <ul> <li>9「アップロードファイルの登録が完了しました」のメッセージを確認後、「戻る」を<br/>クリックします。</li> </ul>                      |
| 特別措置申請 (SG) 申請6級 申請64 特別措置申請 (SG)                                                                                                    | (申請状況のステータス)                                                                                  |
| 申請酬額       2022年8月23日(以) 0時00分 ~ 2023年1月25日(水) 12時00分         申請状況:       ● 第 済         ● 時請状況:       ● 第 済                                                                                                    | 証明書類の再アップロードが完了した時点で<br>申請状況は「再UP依頼中」から「承認待ち」に<br>変わります。                                      |
| 申請日         2022年12月27日(火)           特別措置申請(SG)         申請内容           0         申請内容           0         申請内容                                                                                                    |                                                                                               |

■ インターネットによる試験申請方法についてのお問合せ
 ■ 株式会社CBT-Solutions
 受験サポートセンター
 サポート時間:8:30~17:30 ※年末年始を除く
 TEL:03-4500-7862
 お問い合わせフォーム: https://hw.cbt-s.info/inquiry/user/inquiry/8